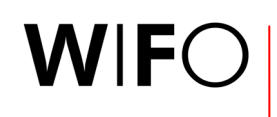

ÖSTERREICHISCHES INSTITUT FÜR WIRTSCHAFTSFORSCHUNG AUSTRIAN INSTITUTE OF ECONOMIC RESEARCH

http://publikationen.wifo.ac.at • 21. August 2003

# **Die WIFO-Publikationsdatenbank**

# WIFO-interne Unterlage

| Inhalt |                                                                                         | Seite |
|--------|-----------------------------------------------------------------------------------------|-------|
| 1.     | Überblick und Leitfaden für den Online-Zugriff auf die WIFO-Publikationsdatenbank       | 1     |
| 1.1    | Konzeption und Umfang                                                                   | 1     |
|        | Benutzergruppen und Konditionen                                                         | 1     |
|        | Volltextangebote und Zugriffsberechtigung                                               | 1     |
| 1.2    | Einstieg                                                                                | 2     |
|        | Aufbau der Seiten und Navigation                                                        | 2     |
|        | Direktzugriff auf die wichtigsten Publikationen                                         | 3     |
|        | Neuerscheinungen                                                                        | 3     |
| 1.3    | Suchen nach Publikationen                                                               | 3     |
|        | Schritt 1: Eingrenzung durch Suchkriterien                                              | 3     |
|        | Schritt 2: Liste der Suchergebnisse                                                     | 4     |
|        | Schritt 3: Detaillierte Suchergebnisse                                                  | 4     |
| 1.4    | Download                                                                                | 5     |
|        | Schritt 1: Benutzerregistrierung – Dateneingabe und Zustellung der Zugriffsberechtigung | 6     |
|        | Schritt 2: Anmeldung – Login                                                            | 9     |
|        | Schritt 3: Kaufen                                                                       | 10    |
|        | Schritt 4: Bezahlung                                                                    | 11    |
|        | Schritt 5: Download                                                                     | 12    |
| 1.5    | Die wichtigsten Adressen im Uberblick                                                   | 13    |
| 2.     | Leitfaden für das interne Informationssystem                                            | 15    |
| 2.1    | Einstieg                                                                                | 15    |
|        | Login                                                                                   | 15    |
| 2.2    | Suchfunktionen                                                                          | 16    |
|        | Schritt 1: Eingrenzung durch Suchkriterien                                              | 16    |
|        | Schritt 2: Liste der Suchergebnisse                                                     | 16    |
|        | Schritt 3: Detailliertes Suchergebnis und Download                                      | 17    |
| 2.3    | Export von Literaturlisten                                                              | 19    |
| 2.4    | Zugriffsberechtigung für Außenstehende anlegen                                          | 20    |
| 2.5    | Datenbedart tur die Wartung des Intormationssystems                                     | 21    |
| 2.6    | Die wichtigsten Aaressen im Überblick                                                   | -22   |

| Verzeichnis der Übersichten |                                                                |    |
|-----------------------------|----------------------------------------------------------------|----|
| Übersicht 1.1:              | Die wichtigsten Charakteristika der WIFO-Publikationsdatenbank | 1  |
| Übersicht 1.2:              | Die Publikationstypen in der Datenbank                         | 2  |
| Übersicht 2.1:              | Benutzergruppen und Rabattkonzept                              | 20 |
| Übersicht 2.2:              | Informationsbedarf für Datenbankeinträge                       | 21 |

#### Verzeichnis der Abbildungen

Seite

| Abbildung 1.1:  | Einstieg in die WIFO-Publikationsdatenbank – Direktzugriff und Suchformular      | 3  |
|-----------------|----------------------------------------------------------------------------------|----|
| Abbildung 1.2:  | Liste der Suchergebnisse                                                         | 4  |
| Abbildung 1.3:  | Detailergebnis zur gesuchten WIFO-Publikation                                    | 5  |
| Abbildung 1.4:  | Bestellen der Print-Version einer WIFO-Publikation per E-Mail                    | 5  |
| Abbildung 1.5:  | Formular zur Neuregistrierung für den Zugriff auf die WIFO-Publikationsdatenbank | 6  |
| Abbildung 1.6:  | Bestätigung der Benutzerregistrierung                                            | 7  |
| Abbildung 1.7:  | Passwort ändern                                                                  | 7  |
| Abbildung 1.8:  | Ändern der Personendaten                                                         | 8  |
| Abbildung 1.9:  | Subskription von Mailing-Diensten                                                | 9  |
| Abbildung 1.10: | Login                                                                            | 10 |
| Abbildung 1.11: | Nach dem Login                                                                   | 10 |
| Abbildung 1.12: | Kauf einer Online-Publikation                                                    | 11 |
| Abbildung 1.13: | Bestätigung des Publikationskaufs                                                | 11 |
| Abbildung 1.14: | Rechnung per E-Mail                                                              | 12 |
| Abbildung 1.15: | Nach dem Kauf oder für Abonnenten – Download freigeschaltet                      | 12 |
| Abbildung 2.1:  | Einstieg in das interne Informationssystem der WIFO-Publikationsdatenbank        | 15 |
| Abbildung 2.2:  | Suchformular                                                                     | 16 |
| Abbildung 2.3:  | Liste der Suchergebnisse                                                         | 17 |
| Abbildung 2.4:  | Detailergebnis: alle in der Datenbank verfügbaren Informationen                  | 18 |
| Abbildung 2.5:  | Download                                                                         | 18 |
| Abbildung 2.6:  | Export von Literaturlisten                                                       | 19 |
|                 |                                                                                  |    |

# 1. Überblick und Leitfaden für den Online-Zugriff auf die WIFO-Publikationsdatenbank

| Übers        | icht 1.1: Die wichtigsten Charakteristika der WIFO-Publikationsdatenbank                                                                         |
|--------------|----------------------------------------------------------------------------------------------------|
| σ,           | Alle WIFO-Publikationen (seit 1927), nicht publizierten Forschungsarbeiten (seit 1994) und Veranstaltungen (seit 1998)                           |
| aten         | Ausgewählte Publikationen der wissenschaftlichen Fachkräfte des WIFO in österreichischen und internationalen<br>Fachmedien (seit 1998)           |
| <u>م</u> ت   | Mitte 2003: rund 6.000 Datensätze                                                                                                    |
| des<br>dells | Bibliographische Informationen (Titel, Autoren und Autorinnen, Abstract, Auftraggeber, Journal, Jahr, Jahrgang,,<br>Umfang, Publikationssprache) |
| lge          | Preise von Print- und Online-Ausgabe, Freigabedatum                                                                                              |
| dzü<br>enn   | Volltextfiles: *.pdf, *.html (mit List of Contents, internen Links)                                                                              |
| ate          | Durchgehende Beschlagwortung nach 2 Schlagwortkatalogen                                                                                          |
| ΘD           | Keywords (Suchschlagwörter)                                                                                                    |
|              | Durchgehend zweisprachige Oberfläche                                                                                                    |
| ter          | Suche: nach Schlagwortkatalogen, Keywords, Autoren und Autorinnen, Titel, Zeit, Publikationstyp (z. B. Journal)                                  |
| litä         | Anforderung und Zustellung von persönlichem Kennwort und Passwort online                                                                         |
| na           | Identifikation mit Kennwort und Information über benutzergruppenspezifische Konditionen                                                          |
| ktic         | Online-Bestellung von Print-Versionen                                                                                                    |
| Fun          | Verkaufssystem: Bezahlung mit Kreditkarte online oder über Rechnung                                                                              |
|              | Vollständige Transaktion über das Web: Suchen, Testen, Kaufen, Zahlen, Lesen                                                                     |

# 1.1 Konzeption und Umfang

#### Umfang des Datenangebotes

• Für alle Besucher und Besucherinnen der WIFO-Website ist der gesamte Bestand der Publikationen und Veranstaltungen der Vergangenheit (keine Vorankündigung von Veranstaltungen) zugänglich. Bestimmte Publikationen sind mit einer Sperrfrist versehen und erst danach öffentlich sichtbar.

Im Folgenden wird unter dem Begriff "Publikationen" immer der gesamte Datenbestand verstanden.

#### Benutzergruppen und Konditionen

Bestimmten Zielgruppen räumt das WIFO im Rahmen seiner Publikationsdatenbank Rabatte auf verschiedene Publikationstypen ein:

- Trägerinstitutionen, Förderer und Mitglieder des WIFO greifen kostenlos oder zu wesentlich reduzierten Preisen auf die Publikationen zu. Dasselbe gilt für Universitäten und Bibliotheken sowie teils für Medien.
- Abonnenten können auf alle Beiträge zur jeweils abonnierten Publikation (WIFO-Monatsberichte, Austrian Economic Quarterly, Studien) beliebig oft kostenlos zugreifen, und zwar auch auf Ausgaben, die vor Beginn des Abonnements erschienen sind.
- Als eigene Gruppe mit entsprechendem Rabatt ist der Buchhandel definiert.
- Die WIFO-Publikationsdatenbank steht allen Internet-Benutzern und -Benutzerinnen offen. Sie können auf alle WIFO-Publikationen zugreifen und kostenpflichtige Downloads online bezahlen.

#### Volltextangebote und Zugriffsberechtigung

Die Presseaussendungen des WIFO werden seit 1996 online publiziert. Seit 1997 sind WIFO Working Papers und WIFO-Vorträge online verfügbar, seit 1998 die WIFO-Monatsberichte und das Austrian Economic Quarterly, seit 2002 auch alle Monographien. Übersicht 1.2 zeigt, für welche Publikationstypen welche Volltextangebote zu welchen Konditionen vorliegen.

- Auf Abstracts und (wenn verfügbar) Inhaltsverzeichnisse können alle Benutzer und Benutzerinnen kostenlos zugreifen.
- Auch der Download bestimmter Publikationen wie der Presseaussendungen, der WIFO Working Papers und der WIFO-Vorträge ist kostenlos und erfordert keine Zugriffsberechtigung.

• Für den Zugriff auf die WIFO-Monatsberichte, das Austrian Economic Quarterly und die Monographien benötigt man eine Zugriffsberechtigung (siehe dazu weiter unten, "Schritt 1: Benutzerregistrierung – Dateneingabe und Zustellung der Zugriffsberechtigung" in Kapitel 1.4).

| Übersicht 1.2: Die Publikationstypen in der Datenbank |                     |                                   |                        |                      |                                           |                           |  |
|-------------------------------------------------------|---------------------|-----------------------------------|------------------------|----------------------|-------------------------------------------|---------------------------|--|
|                                                       | Abstracts<br>online | Inhalts-<br>verzeichnis<br>online | Volltextversion online |                      |                                           |                           |  |
|                                                       |                     |                                   | Kostenlos              | Kosten-<br>pflichtig | Zugriffs-<br>berechtigung<br>erforderlich | Printversion<br>verfügbar |  |
| WIFO-Monatsberichte                                   | ✓                   | ✓                                 |                        | ✓                    | <ul> <li>✓</li> </ul>                     | ✓                         |  |
| Austrian Economic Quarterly                           | ✓                   | ✓                                 |                        | ✓                    | ✓                                         |                           |  |
| WIFO Working Papers                                   |                     |                                   | ✓                      |                      |                                           | ✓                         |  |
| WIFO-Vorträge                                         |                     |                                   | ✓                      |                      |                                           | ✓                         |  |
| WIFO-Studien                                          | ✓                   | Teilweise                         | Teilweise              | Teilweise            | ✓                                         | ✓                         |  |
| Preparity-Studien                                     |                     |                                   | ✓                      |                      | ✓                                         | ✓                         |  |
| tip-Studien                                           |                     |                                   | ✓                      |                      | ✓                                         | ✓                         |  |
| Veranstaltungen                                       |                     |                                   |                        |                      |                                           |                           |  |
| Presseaussendungen                                    |                     |                                   | ✓                      |                      |                                           | ✓                         |  |
| Empirica                                              |                     |                                   |                        |                      |                                           | ✓                         |  |

# 1.2 Einstieg

Die WIFO-Publikationsdatenbank bietet eine komfortable und schnelle Suchmöglichkeit über den Katalog der Publikationen und Veranstaltungen des WIFO. Sie finden die Datenbank unter <u>http://publikationen.wifo.ac.at</u> (Abbildung 1.1), oder wählen Sie auf der Startseite der WIFO-Website (<u>http://www.wifo.ac.at</u>) im linken Teil den Menüpunkt "Publikationen" oder im rechten Teil den Hyperlink zur "WIFO-Publikationsdatenbank", um zum Suchformular zu gelangen.

#### Aufbau der Seiten und Navigation

• "Header": WIFO-Logo als Hyperlink zur Startseite der WIFO-Homepage

Die Benutzeroberfläche ist durchgehend zweisprachig deutsch und englisch gestaltet. Bitte wählen Sie die Darstellungssprache auf der Startseite der WIFO-Website durch Klicken auf das Flaggensymbol links unten.

• "Footer": Hyperlinks zur Einstiegsseite der Publikationsdatenbank sowie zu den anderen Angeboten der WIFO-Website, je nach Darstellungssprache deutsch oder englisch

Graues Dreieck rechts unten: zum Anfang der aktiven Seite

Kuvertsymbol links unten: E-Mail an Christine Kautz (Publikationsverkauf und Mitgliederkontakte)

Auf Seiten mit kostenpflichtigen Angeboten: Datenschutzdeklaration und Allgemeinen Geschäftsbedingungen (z. B. Abbildung 1.12).

Alle Seiten der Publikationsdatenbank sind für den Ausdruck geeignet. Mit dem Back-Button Ihres Browsers können Sie zu vorhergehenden Schritten der Publikationssuche zurückkehren, z. B. um die Suchkriterien neu einzustellen.

Das Surfen durch die Suchfunktionen ist durchwegs kostenlos; vor dem Aufruf einer kostenpflichtigen Seite werden Sie um die Eingabe Ihrer Zugriffsberechtigung sowie um Ihre ausdrückliche Einwilligung zum Kauf ersucht.

|                                                                    |                                                        |                                  |                                                                        |                                         | • · · · ·   |
|--------------------------------------------------------------------|--------------------------------------------------------|----------------------------------|------------------------------------------------------------------------|-----------------------------------------|-------------|
| WIFO                                                               |                                                        | WIFO-                            | Publikationsdatenbank                                                  |                                         |             |
|                                                                    |                                                        |                                  |                                                                        |                                         |             |
| Direkter Zugriff                                                   | <ul> <li>WIFO-Monatsh</li> <li>WIFO Working</li> </ul> | <u>erichte</u><br>Papers         | <ul> <li>Austrian Economic Quarterly</li> <li>WIEO-Vorträge</li> </ul> | • Empirica<br>• WIEO-Studien            |             |
|                                                                    | <ul> <li>Preparity</li> </ul>                          |                                  | • tip                                                                  | <ul> <li>Veranstaltungen</li> </ul>     |             |
|                                                                    | • Presseaussen                                         | <u>dungen</u>                    | • Neuerscheinungen                                                     |                                         |             |
| Erweiterte Suche                                                   | Autor                                                  | %                                | 1                                                                      |                                         |             |
|                                                                    | Titel                                                  | %                                | ]                                                                      |                                         |             |
|                                                                    | Abstract                                               | %                                | ]                                                                      |                                         |             |
|                                                                    | Publikationstyp                                        | Keine Auswahl                    |                                                                        |                                         |             |
|                                                                    | Forschungsbereich                                      | Keine Auswahl                    | •                                                                      |                                         |             |
|                                                                    | Index:<br>Forschungsfelder                             | Keine Auswahl                    | •                                                                      |                                         |             |
|                                                                    | Index: Sachgebiete                                     | Keine Auswahl                    | •                                                                      |                                         |             |
|                                                                    | Stichwörter                                            | %                                |                                                                        |                                         |             |
|                                                                    | Zeit von (JJJJ)                                        |                                  |                                                                        |                                         |             |
|                                                                    | bis (JJJJ)                                             |                                  |                                                                        |                                         |             |
|                                                                    | Publikationssprache                                    | Keine Auswahl 💌                  |                                                                        | Suchen Löschen                          |             |
| Bitte füllen Sie mindestens ein<br>Suchbegriffe enthalten ("Und"-\ | Feld aus und verwenden Sie "%<br>/erknüpfung).         | 6" als Wildcard für Zeichenfolge | en und "_" an Stelle von Einzelzeichen! Es werden n                    | ur jene Datensätze gefunden, die alle a | Ingegebenen |
| Suche                                                              | <u>: über die Website</u>   <u>üb</u>                  | er das WIFO  Bibliothek          | k <u> Volkswirtschaftliche Datenbank</u>   <u>Pu</u>                   | blikationsdatenbank  Servic             | es /        |

# Abbildung 1.1: Einstigg in die WIEO Bublikationsdatenbank Disektrugriff und Suchte

#### Direktzugriff auf die wichtigsten Publikationen

Für die wichtigsten Publikationstypen, z. B. für die WIFO-Monatsberichte oder das Austrian Economic Quarterly, wurden bereits eigene Datenbankabfragen vorbereitet. Sie finden die Hyperlinks dazu im oberen Teil der Einstiegsseite unter "Direkter Zugriff" (Abbildung 1.1).

#### Neuerscheinungen

Die Datenbankabfrage "Neuerscheinungen" liefert eine Liste all jener Publikationen und Veranstaltungen, die jeweils in den letzten zwei bis drei Wochen erschienen sind.

#### 1.3 Suchen nach Publikationen

Das Surfen durch die Suchfunktionen ist durchwegs kostenlos. Folgende drei Schritte führen durch die Suche nach Publikationen:

- 1. Suchformular (Abbildung 1.1) mit der Möglichkeit der Eingrenzung durch Suchkriterien,
- 2. tabellarische Liste der den Suchkriterien entsprechenden Datensätze (Abbildung 1.2),
- 3. detaillierte Suchergebnisse (Abbildung 1.3).

#### Schritt 1: Eingrenzung durch Suchkriterien

- Bitte füllen Sie mindestens ein Feld aus,
- verwenden Sie "%" als Wildcard für Zeichenfolgen und "\_" anstelle von Einzelzeichen.

Es werden nur jene Datensätze gefunden, die alle angegebenen Suchbegriffe enthalten ("Und"-Verknüpfung). Für die Formulierung der Suchkriterien gelten folgende Regeln:

• Felder mit "%": beliebige Zeichenfolgen aus dem erwarteten Feldinhalt eintippen

Im Feld "Autor" liefert z. B. die Eingabe von "huber", "%huber", "huber%" oder "%huber%" dasselbe Ergebnis, nämlich alle Publikationen von Autoren und Autorinnen, in deren Familiennamen die Zeichenfolge "huber" vorkommt. Möglich ist auch die Eingabe von Vor- und Zunamen zur genaueren Eingrenzung.

#### Schritt 2: Liste der Suchergebnisse

- Tabellarische Liste, chronologisch absteigend sortiert, am Fuß der Seite Hyperlink zu den weiteren Suchergebnissen
- Links: Autoren und Autorinnen (mit E-Mail-Adressen), Mitte: Titel der Publikation
- Rechts: Publikationstyp, Heftnummer oder Publikationsdatum mit Hyperlink zum detaillierten Suchergebnis

#### Abbildung 1.2: Liste der Suchergebnisse

| WIFO-Publikationsdatenbank: Suchergebnis                                                               |                                                                                                    |                               |  |
|----------------------------------------------------------------------------------------------------|----------------------------------------------------------------------------------------------------|-------------------------------|--|
|                                                                                                    |                                                                                                    |                               |  |
| Autor(en)                                                                                              | Titel                                                                                                    | Detailinformation             |  |
| <u>Daniela Kletzan, Angela Köppl</u>                                                                   | Umwelt- und energierelevante Aspekte der Wohnbauförderung                                                                                                    | Pressenotizen, 19.7.2002 9:00 |  |
| Daniela Kletzan, Angela Köppl                                                                          | Nachhaltiger Konsum: Konzepte und ökonomische Modellierung                                                                                                    | Pressenotizen, 18.7.2002 9:00 |  |
| <u>Wilfried Puwein (Projektleitung),</u><br><u>Daniela Kletzan, Angela Köppl,</u><br><u>Thomas Url</u> | Nachhaltige Nutzung der Wasserressourcen. Institutionelle und ökonomische Voraussetzungen                                                                                                    | Monographien, 12/2002         |  |
| Wilhelm Molterer (BMLFUW),<br><u>Angela Köppl (WIFO)</u>                                               | lst das Kyoto-Ziel erreichbar?                                                                                                    | Ökonomenclub, 26.6.2000       |  |
| Angela Köppl                                                                                           | Beschäftigungseffekte umweltrelevanter Verkehrsinvestitionen. Potential einer Strukturveränderung<br>im Verkehrssektor                                                                         | Pressenotizen, 23.11.1999     |  |
| <u>Angela Köppl</u>                                                                                    | Nachhaltige Entwicklung – Die Rolle des technologischen Wandels für Oberösterreich, in: <u>Gerhard</u><br><u>Palme (Koord.)</u> , Regionalwirtschaftliches Entwicklungsleitbild Oberösterreich | Monographien, 12/1999         |  |
|                                                                                                    | Es wurden 56 Ergebnisse gefunden. <u>vorwärts -&gt; 26-50</u>                                                                                                    |                               |  |
| Suche                                                                                                  | a über die Website IÜber das WIFO  Bibliothek  ⊠olkswirtschaftliche Datenbank  Publikationsdatenbank                                                                                           | IServices 🔺                   |  |

#### Schritt 3: Detaillierte Suchergebnisse

- Abhängig vom Publikationstyp: Publikationsdatum oder Heftnummer, Abstract, Inhaltsverzeichnis (List of Contents im HTML-Format), Hyperlink zu einer relevanten Website
- Download-Preis und Preis der Printversion

Wenn die Datenbank eine Volltextversion enthält, erscheinen im rechten Teil des Browsers verschiedene Buttons: leuchtendrote Farbe steht für verfügbare Funktionen, hellrote für derzeit nicht verfügbare.

- "Bestellen": E-Mail an Christine Kautz zur Bestellung der Printversion (Abbildung 1.4)
- Wenn Sie bereits über eine Zugriffsberechtigung verfügen, verwenden Sie bitte den Button "Login", um zu Download-Angeboten zu gelangen.
- "Benutzerregistrierung": neue Zugangsberechtigung für die Datenbank online anfordern

| Abbildung 1.3: Detai                                                                                                    | lergebnis zur gesuchten WIFO-Publikation                                                                                                    |                                                                                    |
|----------------------------------------------------------------------------------------------------|----------------------------------------------------------------------------------------------------|------------------------------------------------------------------------------------|
| Adresse 🕘 http://publikationen.wifo.ac.a                                                                                                    | at/pls/wifosite/wifosite.wifo_search.get_abstract_type?p_language=1&pubid=24493&pub_language=-1&p_type=0                                                                                                    | ▼ ∂Wechseln zu ∐Link:                                                              |
| WIFO                                                                                                    | WIFO-Publikationsdatenbank: Detaillierte Suchergebnisse                                                                                                    |                                                                                    |
|                                                                                                    |                                                                                                    | Login                                                                              |
|                                                                                                    | Jahresabonnement EUR 204.00                                                                                                    |                                                                                    |
| WIFO-Monatsberichte 8                                                                                                    | 2/2003 NEW                                                                                                    |                                                                                    |
| Margarete Czerny, Martin F<br>des WIFO-Investitionstest                                                                                                    | <mark>alk, Gerhard Schwarz,</mark> Investitionen 2003 insgesamt schwach. Ergebnisse<br>vom Frühjahr 2003                                                                                                    | Download:<br>EUR 11.00                                                             |
| Die im WIFO-Investitionstest bef<br>sowie dem Verkehrs- und Verso<br>gegenüber 2002. In der Sachgüt<br>bei sehr unterschiedlichen Auss<br>neue Ausrüstungen und Bauten.<br>Versorgungssektor planen 2003<br>die Investitionen 2003 stabil. Die<br>erfassten Bereiche) werden laut | ragten Unternehmen aus Sachgütererzeugung, Bauwirtschaft, Elektrizitätsversorgung<br>rgungssektor planen 2003 eine nominelle Steigerung ihrer Investitionen um 4,5%<br>tererzeugung werden die Investitionen 2003 insgesamt nur geringfügig zunehmen (+1,8%) -<br>ichten für die einzelnen Sektoren. Nur die Ktz-Industrie investiert in großem Umfang in<br>. Die Unternehmen in der Elektrizitätsversorgung sowie dem Verkehrs- und<br>eine deutliche Ausweitung (+11,5% gegenüber dem Vorjahr). In der Bauwirtschaft bleiben<br>e Bruttoanlageinvestitionen der Gesamtwirtschaft (einschließlich der in der Umfrage nicht<br>WIFO-Prognose 2003 real um 0,8% zunehmen (2002 -4,6%). | Inhaltsverzeichnis<br>Benutzerregistrierung<br>Online<br>Bestellen<br>Download PDF |
| Suche über die                                                                                                    | Website   Über das WIFO   Bibliothek   Volkswirtschaftliche Datenbank   Publikationsdatenban                                                                                                    | k   <u>Services</u>                                                                |

#### Abbildung 1.4: Bestellen der Print-Version einer WIFO-Publikation per E-Mail

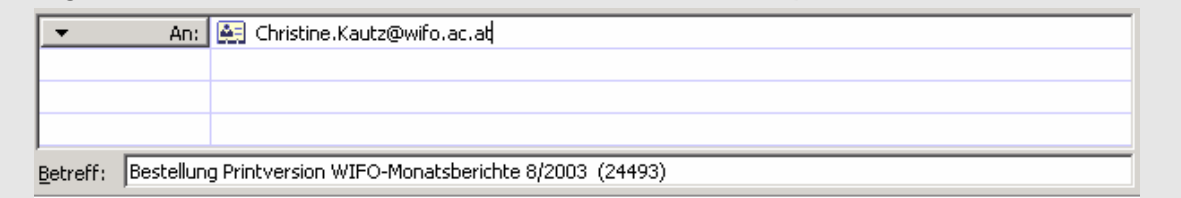

# 1.4 Download

Der Download von WIFO-Publikationen erfolgt, je nach Zugriffsrechten, in zwei oder fünf Schritten:

- 1. Benutzerregistrierung Dateneingabe und Zustellung der Zugriffsberechtigung
- 2. Anmeldung Login
- 3. Kauf
- 4. Bezahlung
- 5. Download

Wenn Sie bereits über eine Zugriffsberechtigung für die WIFO-Publikationsdatenbank verfügen, fahren Sie bitte mit "Schritt 2: Anmeldung – Login" und "Schritt 5: Download" fort.

Wenn Sie zudem Abonnent der von Ihnen gesuchten Publikation sind, beachten Sie bitte "Schritt 2: Anmeldung – Login" und "Schritt 5: Download".

Achtung: Die Berechtigung für die "WIFO-Datenbank" (Zeitreihen, Tabellen, Graphiken) gilt nicht für die "WIFO-Publikationsdatenbank" (Volltexte)!

(nur Neuanmeldung)

(alle Benutzer und Benutzerinnen)

(alle Benutzer und Benutzerinnen)

(nur für Nicht-Abonnenten)

(nur für Nicht-Abonnenten)

#### Schritt 1: Benutzerregistrierung – Dateneingabe und Zustellung der Zugriffsberechtigung

Wenn Sie auf eine der kostenpflichtlichen WIFO-Publikationen zugreifen wollen und noch nicht über eine Zugriffsberechtigung verfügen, klicken Sie bitte auf "Benutzerregistrierung" (Abbildung 1.3), um sich als Datenbank-User einzutragen (Abbildung 1.5).

- Rot: unbedingt erforderliche Eingaben
- Registrierung mit "Anmelden" am Fuß des Formulars absenden; Übertragung im abgesicherten Modus
- Zugriffsberechtigung (persönlicher Benutzername und zufällig generiertes Passwort) werden per E-Mail innerhalb weniger Minuten zugestellt.
- Zurück zur gewünschten Publikation mit "Weiter" auf der Seite "Neuregistrierung erfolgreich" (Abbildung 1.6)
- Ändern des Passwortes unter https://www.wifo.ac.at/services/register/change/ (Abbildung 1.7)
- Ändern der Personendaten unter <u>https://www.wifo.ac.at/services/register/change/person.html</u> (Abbildung 1.8)

Das WIFO und sein Rechenzentrum WSR verwenden diese Kundeninformationen ausschließlich für die Verrechnung von Publikationskäufen und für interne Zugriffstatistiken. Bitte bewahren Sie Benutzernamen und Passwort sorgfältig auf! Sollten Sie sie einmal vergessen haben, so hilft Ihnen Christine Kautz gern weiter (<u>Christine.Kautz@wifo.ac.at</u>).

#### Abbildung 1.5: Formular zur Neuregistrierung für den Zugriff auf die WIFO-Publikationsdatenbank

#### 

#### Benutzer: Neuregistrierung

Sie können sich hier für die Benutzung aller WIFO-Publikationen anmelden. Ihre Zugriffe werden einzeln abgerechnet. Wenn Sie Abonnements bestellen möchten, erhalten Sie nach der Bestätigung Ihrer Registrierung dazu die Möglichkeit.

Trägerinstitutionen, Förderer und Mitglieder des Österreichischen Instituts für Wirtschaftsforschung erhalten für den Bezug von Publikationen besondere Konditionen. Wenn Sie sich als Angehörige(r) dieser Institutionen erstmals registrieren, werden wir Ihnen diesen Rabatt selbstverständlich gutschreiben. Künftig wird Ihnen Ihr Rabatt bereits bei den einzelnen Publikationen angezeigt und entsprechend verrechnet — Informationen zur Mitgliedschaft erhalten Sie von <u>Christine.Kautz@wifo.ac.at</u>

Wenn Sie sich nicht über dieses Formular anmelden wollen, senden Sie bitte Ihre Daten per E-Mail an Christine.Kautz@wifo.ac.at

Bitte geben Sie eine Adresse an. Wenn Sie kostenpflichtige Volltextangebote (WIFO-Monatsberichte, Austrian Economic Quarterly, Studien) in Anspruch nehmen, wird die Rechnung an die unten angegebene Adresse gesendet.

Rot gekennzeichnete Felder bitte unbedingt ausfüllen. Achten Sie insbesondere darauf, daß die E-Mail-Adresse korrekt ist, da Sie die Benutzerdaten, die Sie zum Bezug von kostenpflichtigen Services benötigen, per E-Mail erhalten.

#### Ihre Adresse

| E-Mail:                                                  |  |                 |           |  |  |  |  |
|----------------------------------------------------------|--|-----------------|-----------|--|--|--|--|
| Titel:                                                   |  |                 |           |  |  |  |  |
| Vorname:                                                 |  |                 | Nachname: |  |  |  |  |
| Institution:                                             |  |                 |           |  |  |  |  |
| Abteilung:                                               |  |                 | Funktion: |  |  |  |  |
| Straße:                                                  |  | oder            | Postfach: |  |  |  |  |
| Postleitzahl:                                            |  |                 | Ort:      |  |  |  |  |
| Land:                                                    |  |                 |           |  |  |  |  |
| Telefon:                                                 |  |                 | Fax:      |  |  |  |  |
| Anmelden                                                 |  |                 |           |  |  |  |  |
|                                                          |  |                 |           |  |  |  |  |
|                                                          |  |                 |           |  |  |  |  |
| Datenschutzdeklaration   Allgemeine Geschäftsbedingungen |  |                 |           |  |  |  |  |
|                                                          |  | ₩IFO, 1999 - 20 | 00        |  |  |  |  |

### Abbildung 1.6: Bestätigung der Benutzerregistrierung

| Adregse 🕘 https://www.wifo.ac.at/services/register/success.html?continue=http%3A%2F%2Fpublikationen.wifo.ac.at%2Fpls%2Fwifosite%2Fwifosite%2Fwifosite.wifo_search.get_a 🗾 🔗 Wechseln zu |  |  |  |  |  |
|----------------------------------------------------------------------------------------------------|--|--|--|--|--|
|                                                                                                    |  |  |  |  |  |
| <b>VV</b>   <b>F</b> O Benutzer: Neuregistrierung erfolgreich                                                                                                    |  |  |  |  |  |
| Die Registrierung wurde erfolgreich abgeschlossen. Benutzername und ein zufällig generiertes Passwort wurden Ihnen per E-Mail zugesandt und sollten in Kürze bei<br>Ihnen eintreffen.   |  |  |  |  |  |
| Sie haben die Möglichkeit, Ihr <u>Passwort zu ändern.</u> Dazu müssen Sie einmal Ihr derzeit aktuelles Passwort eingeben.                                                               |  |  |  |  |  |
| Subskriptionen ändern                                                                                                    |  |  |  |  |  |
| • <u>Weiter</u>                                                                                                    |  |  |  |  |  |
| Suche in der WIFO-Publikationsdatenbank                                                                                                    |  |  |  |  |  |
|                                                                                                    |  |  |  |  |  |
| Datenschutzdeklaration   Allgemeine Geschäftsbedingungen<br>© WIFO, 1999 - 2003                                                                                                    |  |  |  |  |  |

| Abbildung 1.7: Passwort ändern                                         |
|------------------------------------------------------------------------|
| <b>W</b>   <b>F</b> ○ ■ Passwort ändern                                |
|                                                                        |
| Sie sind derzeit als <b>schulz11</b> angemeldet.                       |
| Bitte geben Sie Ihr neues Passwort zur Bestätigung <b>zweimal</b> ein. |
|                                                                        |
| Passwort                                                               |
|                                                                        |
| Ändern                                                                 |
|                                                                        |
| Datenschutzdeklaration   <u>Allgemeine Geschäftsbedingungen</u>        |
| © ₩IFO, 1999 - 2003                                                    |

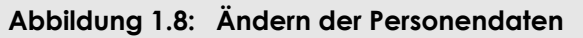

|                                                  | Benutzer: Adressänderung       |                                     |                       |                                       |  |  |
|--------------------------------------------------|--------------------------------|-------------------------------------|-----------------------|---------------------------------------|--|--|
| Sie sind derzeit als <b>schulz05</b> angemeldet. |                                |                                     |                       |                                       |  |  |
|                                                  |                                |                                     |                       |                                       |  |  |
| E-Mail:<br>Titel:                                | schulz+2002_05_28@wito<br>Prof | ac.at                               |                       |                                       |  |  |
| Vorname:                                         | Max                            | N                                   | lachname:             | Muster                                |  |  |
| Institution:                                     | Muster                         |                                     |                       |                                       |  |  |
| Abteilung:                                       | Abteilung Muster               | F                                   | unktion:              |                                       |  |  |
| Straße:                                          | Parkalle 3                     | P                                   | 'ostfach:             |                                       |  |  |
| Postleitzahl:                                    | 1000                           | С                                   | Prt:                  | Wien                                  |  |  |
| Land:                                            | Osterreich                     | -                                   |                       |                                       |  |  |
| Telefon:                                         |                                | F                                   | ax:                   | · · · · · · · · · · · · · · · · · · · |  |  |
|                                                  |                                |                                     |                       |                                       |  |  |
| Daten ändern                                     |                                |                                     |                       |                                       |  |  |
|                                                  |                                |                                     |                       |                                       |  |  |
|                                                  |                                | Datenschutzdeklaration   Allgemeine | e Geschäftsbedingunge | n                                     |  |  |
|                                                  |                                | © WIFO, 1999 - 2                    | 2003                  |                                       |  |  |
|                                                  | Änderung der Personenda        | en                                  |                       |                                       |  |  |
| Sie sind derzeit a                               | ls schulz05 eingeloggt.        |                                     |                       |                                       |  |  |
| Ihre E-Mail Adres                                | se lautet: schulz+2002_05      | _28@wifo.ac.at                      |                       |                                       |  |  |
| Ibro Dorconondat                                 | on wurden wie felst geöndert:  |                                     |                       |                                       |  |  |
| inie reisonenuai                                 | en worden wie loigt geanden.   |                                     |                       |                                       |  |  |
| Vorname:                                         | Max                            | Nachr                               | name: Muster          |                                       |  |  |
| Titel:                                           | Prof.                          | Institu                             | ition: Muster         |                                       |  |  |
| Abteilung:                                       | Abteilung Muster               | Funkti                              | ion:                  |                                       |  |  |
| Straße:                                          | Parkalle 3                     | Postfa                              | ach:                  |                                       |  |  |
| Postleitzahl:                                    | 1000                           | Ort                                 | Wien                  |                                       |  |  |
| Land:                                            | Österreich                     |                                     |                       |                                       |  |  |
| Telefon:                                         |                                | Fax:                                |                       |                                       |  |  |
|                                                  |                                |                                     |                       |                                       |  |  |
| Personendaten ä                                  | indern                         |                                     |                       |                                       |  |  |
| Subskriptionen ä                                 | ndem                           |                                     |                       |                                       |  |  |
| Suche in                                         | der WIFO-Publikationsdatenbank |                                     |                       |                                       |  |  |
|                                                  |                                |                                     |                       |                                       |  |  |
|                                                  |                                | Datenschutzdeklaration   Allgemeine | e Geschäftsbedingunge | n                                     |  |  |
|                                                  |                                | © WIFO, 1999 - 2                    | 2003                  |                                       |  |  |

| Adresse 🕘 https://www.wifo.ac.at/serv                                                                                                    | rices/register/change/service.html 🔽 🖉 Wechseln zu 🗍 Links                                                                                                    |
|----------------------------------------------------------------------------------------------------|----------------------------------------------------------------------------------------------------|
|                                                                                                    | Service Auswahl                                                                                                    |
| Sie eind derzeit ele <b>schulz05</b> enge                                                                                                    |                                                                                                    |
| Sie sind derzeit als <b>schulzus</b> angei                                                                                                    | meroet.                                                                                                    |
| Bitte wählen Sie die gewünschte(n)                                                                                                    | Subskription(en) aus.                                                                                                    |
| Auswahl<br>Anmeldung                                                                                                    | Beschreibung                                                                                                    |
|                                                                                                    | Mailinglist: Austrian Economic Quarterly - News                                                                                                    |
|                                                                                                    | Mailinglist: Press releases in English language                                                                                                    |
|                                                                                                    | Mailinglist: Presseaussendungen deutsch                                                                                                    |
|                                                                                                    | Mailinglist: WIFO-News                                                                                                    |
| Mailinglisten sind ein kostenloses 3<br>Die Registrierung für Einzelzugriffe<br>sind jeweils direkt bei diesen Publi<br>Abonnements (WIFO-Monatsberich<br>Auswahl bestätigen<br>• Suche in der WIFO-Publikat | Service des WIFO.<br>gilt als Default-Anmeldung. Zugriffe auf Dokumente, die nicht im Abonnement bezogen werden, werden einzeln verrechnet. Die Preise<br>kationen angegeben.<br>nte, Austrian Economic Quarterly) bestellen Sie bitte <u>per Mail</u> .<br><u>ionsdatenbank</u> |
|                                                                                                    | Datenschutzdeklaration   Allgemeine Geschäftsbedingungen<br>© WIFO, 1999 - 2003                                                                                                    |
| WICO Serviceänder                                                                                                    | ung erfolgreich                                                                                                    |
| Sie haben folgende Services neu al                                                                                                    | bonniert:                                                                                                    |
| • Mailinglist: Presseaussend                                                                                                    | dungen deutsch                                                                                                    |
| Zurück zur Service-Auswahl <ul> <li>Suche in der WIFO-Publikat</li> </ul>                                                                                                    | <u>ionsdatenbank</u>                                                                                                    |
|                                                                                                    | Datenschutzdeklaration   Allgemeine Geschäftsbedingungen<br>© WIFO, 1999 - 2003                                                                                                    |

#### Abbildung 1.9: Subskription von Mailing-Diensten

#### Schritt 2: Anmeldung – Login

Wenn Sie Ihre Benutzerberechtigung angefordert und per E-Mail erhalten haben oder bereits über eine Zugriffsberechtigung verfügten, melden Sie sich bitte auf der Seite "Detaillierte Suchergebnisse" (Abbildung 1.3) mit dem Button "Login" rechts oben an.

#### Achtung: Die Berechtigung für die "WIFO-Datenbank" (Zeitreihen, Tabellen, Graphiken) gilt nicht für die "WIFO-Publikationsdatenbank" (Volltexte)!

- Benutzernamen und Passwort "case-sensitive" eintippen (Groß- und Kleinbuchstaben, falls Ihr Benutzername bisher mit einer Ziffer begonnen hat, tippen Sie bitte ab 1. 7. 2003 davor "wifo"; Abbildung 1.10)
- Kein Abonnement der gewählten Publikation: Button "Kaufen" (Abbildung 1.11) wird eingeblendet, sonst "Download PDF" und/oder "Online" wird eingeblendet
- Im Header wird der Ihrer Zugriffsberechtigung entsprechende Rabatt eingeblendet (Zuordnung von neuregistrierten Benutzern zu den Rabattgruppen erfolgt laufend, Rabatt f
  ür zwischenzeitliche Publikationsk
  äufe wird gutgeschrieben).

Ihre Zugriffsberechtigung gilt für die gesamte WIFO-Publikationsdatenbank, Sie benötigen also keine getrennten Passwörter etwa für das Monatsberichtsabonnement und eine Monographie.

| Abbildung             | 1.10: Login                                                                                                    |   |
|-----------------------|----------------------------------------------------------------------------------------------------|---|
| <b>W</b>   <b>F</b> O | Benutzeranmeldung                                                                                                    |   |
|                       | Username:<br>Password:<br>Login Cancel<br>Bitte beachten Sie, dass sich Ihr<br>Benutzername mit der Software-<br>Umstellung der WirFO-<br>Publikationsdatenbank möglicherweise<br>geändert hat. Wenn Ihr Benutzername mit<br>einer Ziffer begonen hat, tippen Sie bitte<br>davor wirfo - vielen Dankd |   |
|                       | <u>Suche über die Website</u>   <u>Über das WIFO</u>   <u>Bibliothek</u>   <u>Volkswirtschaftliche Datenbank</u>   <u>Publikationsdatenbank</u>   <u>Services</u>                                                                                                    | Δ |

#### Abbildung 1.11: Nach dem Login

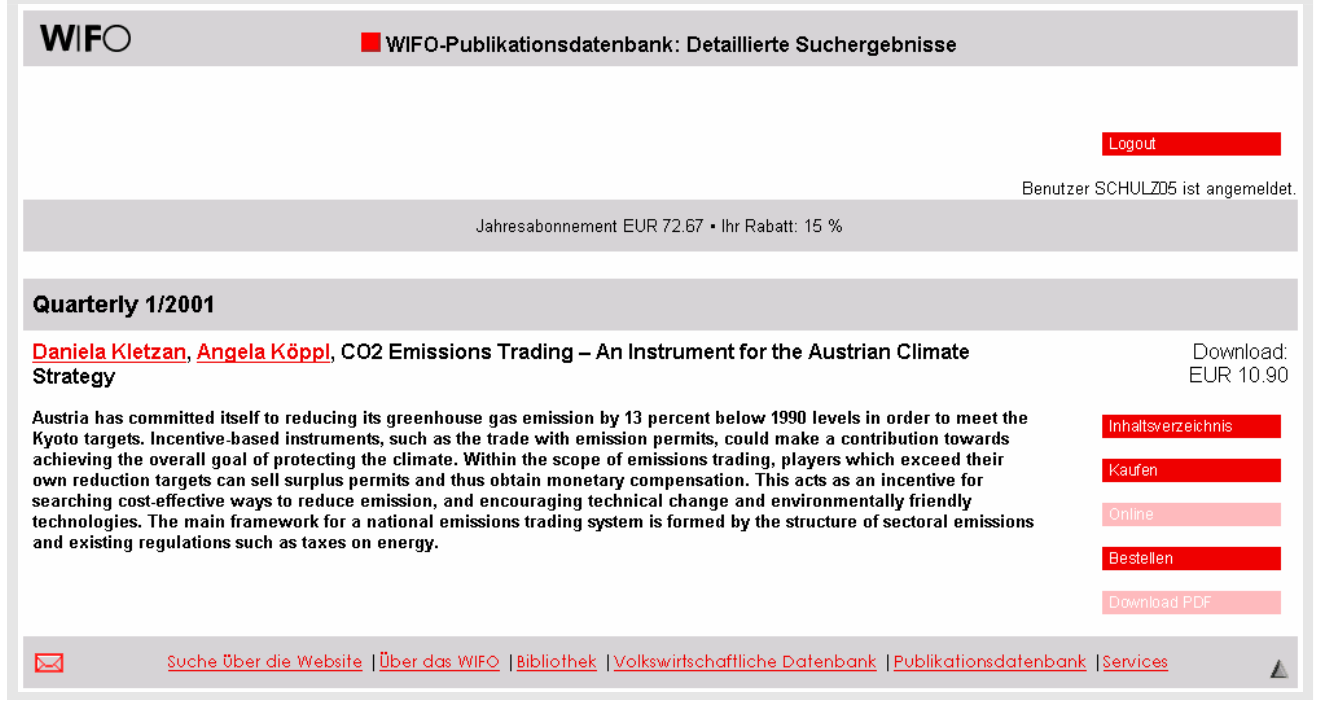

#### Schritt 3: Kaufen

- Button "Kaufen" anklicken (Abbildung 1.11): neuerliche Passworteingabe (Sicherheitsmaßnahme)
- "Kauf" (Abbildung 1.12): von Ihnen bei der Anmeldung eingegebene Personendaten, Daten zur gewählten Publikation; Übertragung im abgesicherten Modus
- Bitte geben Sie bei Bedarf an, wie viele Rechnungskopien auf Papier Sie benötigen, und ändern Sie wenn nötig die bei uns gespeicherten Personendaten (Abbildung 1.8).

#### Abbildung 1.12: Kauf einer Online-Publikation

| 2003-06-26 1.                                                                                                    | 7:08                                                                                                    |                                                                                                    |                                                                                       |                                             |
|----------------------------------------------------------------------------------------------------|----------------------------------------------------------------------------------------------------|----------------------------------------------------------------------------------------------------|---------------------------------------------------------------------------------------|---------------------------------------------|
| Sie sind derze                                                                                                    | eit als <b>schulz05</b> angemeldet.                                                                                                    |                                                                                                    |                                                                                       |                                             |
| Sobald Sie m<br>Ändern diese<br>• <b>http:</b> // <b>p</b><br>(10,90 E                                                                                                    | iit dem Bestätigungs-Button die Bestel<br>er Auswahl benutzen Sie bitte den Bac<br><b>ublikationen.wifo.ac.at/pls/wifosite/da</b><br>2UR - 15 % = 9,27 EUR)                                                                                     | ung abgeschlossen haben, erh<br>sk-Button Ihres Browsers.<br>cs/FOLDER/ROOTFOLDER/REPOP                                                                    | nalten Sie Zugriff nachfolger<br>RTS/PRIVATE1180/QU_2001_1                            | nde Publikation(en).<br>D1_02_EMISSION\$_SH |
| Bezahlung                                                                                                    |                                                                                                    |                                                                                                    |                                                                                       |                                             |
| <ul> <li>Uberweisu</li> <li>Visa</li> </ul>                                                                                                    |                                                                                                    |                                                                                                    |                                                                                       |                                             |
| <b>Mastercar</b><br>Kreditkarten                                                                                                    | nummer Gültig bis                                                                                                    | : 01 💌 2003 💌                                                                                                    |                                                                                       |                                             |
| © Mastercan<br>Kreditkarten<br>Rechnung                                                                                                    | nummer Gültig bis                                                                                                    | : 01 🗴 2003 💌                                                                                                    |                                                                                       |                                             |
| © Mastercan<br>Kreditkarten<br>Rechnung                                                                                                    | nummer Gültig bis                                                                                                    |                                                                                                    |                                                                                       |                                             |
| O <b>Mastercar</b><br>Kreditkarten<br><b>Rechnung</b><br>Die Rechnun                                                                                                    | nummer Gültig bis                                                                                                    | ene Adresse, ergeht per E-Mail                                                                                                    | an: schulz+2002_05_28@wi                                                              | fo.ac.at                                    |
| © Mastercan<br>Kreditkarten<br>Rechnung<br>Die Rechnun<br>Wenn Sie zus                                                                                                    | nummer Gültig bis<br>ng, ausgestellt auf die unten angegeb<br>ätzlich eine Rechnung auf Papier ben                                                                                                    | ene Adresse, ergeht per E-Mail<br>ötigen, geben Sie bitte hier die                                                                                         | l an: <b>schulz+2002_05_28@wi</b><br>9 Anzahl der Ausfertigunger                      | <b>10.ac.at</b><br>n an:                    |
| C Mastercar<br>Kreditkarten<br>Rechnung<br>Die Rechnun<br>Wenn Sie zus<br>Vorname:                                                                                                    | ar Eurocara<br>nummer Gültig bis<br>ng, ausgestellt auf die unten angegeb<br>ätzlich eine Rechnung auf Papier ben<br>Max<br>Dest                                                                                                    | ene Adresse, ergeht per E-Mail<br>ötigen, geben Sie bitte hier die<br>Nachname:                                                                            | l an: schulz+2002_05_28@wi<br>e Anzahl der Ausfertigunger<br>Muster                   | fo.ac.at<br>n an:                           |
| C Mastercar<br>Kreditkarten<br>Die Rechnung<br>Die Rechnun<br>Wenn Sie zus<br>Vorname:<br>Titel:<br>Abteilung:                                                                           | ar Eurocara<br>nummer Gültig bis<br>ng, ausgestellt auf die unten angegeb<br>ätzlich eine Rechnung auf Papier ben<br>Max<br>Prof.                                                                                                    | : 01 v 2003 v<br>ene Adresse, ergeht per E-Mail<br>ötigen, geben Sie bitte hier die<br>Nachname:<br>Institution:<br>Euretiae:                              | l an: schulz+2002_05_28@wi<br>e Anzahl der Ausfertigunger<br>Muster<br>Muster         | lo.ac.at<br>n an:                           |
| C Mastercar<br>Kreditkarten<br>Rechnung<br>Die Rechnun<br>Wenn Sie zus<br>Vorname:<br>Titel:<br>Abteilung:<br>Straße:                                                                    | ar Eurocara<br>nummer Gültig bis<br>ag, ausgestellt auf die unten angegeb<br>ätzlich eine Rechnung auf Papier ben<br>Max<br>Prof.<br>Abteilung Muster<br>Parkalle 3                                                                             | : 01 v 2003 v<br>ene Adresse, ergeht per E-Mail<br>ötigen, geben Sie bitte hier die<br>Nachname:<br>Institution:<br>Funktion:<br>Postach:                  | l an: schulz+2002_05_28@wi<br>e Anzahl der Ausfertigunger<br>Muster<br>Muster         | lo.ac.at<br>n an:                           |
| C Mastercar<br>Kreditkarten<br>Rechnung<br>Die Rechnung<br>Wenn Sie zus<br>Vorname:<br>Titel:<br>Abteilung:<br>Straße:<br>Postleitzahl:                                                  | ar Eurocara<br>nummer Gültig bis<br>ag, ausgestellt auf die unten angegeb<br>ätzlich eine Rechnung auf Papier ben<br>Max<br>Prof.<br>Abteilung Muster<br>Parkalle 3<br>1000                                                                     | : 01 2003 2<br>ene Adresse, ergeht per E-Mail<br>ötigen, geben Sie bitte hier die<br>Nachname:<br>Institution:<br>Funktion:<br>Postach:<br>Ort:            | I an: schulz+2002_05_28@wi<br>e Anzahl der Ausfertigunger<br>Muster<br>Muster<br>Wien | to.ac.at<br>n an:                           |
| C Mastercar<br>Kreditkarten<br>Rechnung<br>Die Rechnung<br>Wenn Sie zus<br>Vorname:<br>Titel:<br>Abteilung:<br>Straße:<br>Postleitzahl:<br>Land:                                         | Arbitedia<br>nummer Gültig bis<br>ag, ausgestellt auf die unten angegeb<br>ätzlich eine Rechnung auf Papier ben<br>Max<br>Prof.<br>Abteilung Muster<br>Parkalle 3<br>1000<br>Österreich                                                         | : 1 2003 2<br>ene Adresse, ergeht per E-Mail<br>ötigen, geben Sie bitte hier die<br>Nachname:<br>Institution:<br>Funktion:<br>Postfach:<br>Ort:            | I an: schulz+2002_05_28@wi<br>Anzahl der Ausfertigunger<br>Muster<br>Muster<br>Wien   | to.ac.at                                    |
| C Mastercar<br>Kreditkarten<br>Rechnung<br>Die Rechnung<br>Wenn Sie zus<br>Vorname:<br>Titel:<br>Abteilung:<br>Straße:<br>Postleitzahl:<br>Land:<br>Telefon:                             | Arbitedia<br>nummer Gültig bis<br>ag, ausgestellt auf die unten angegeb<br>ätzlich eine Rechnung auf Papier ben<br>Max<br>Prof.<br>Abteilung Muster<br>Parkalle 3<br>1000<br>Österreich                                                         | : 1 2003 2<br>ene Adresse, ergeht per E-Mail<br>ötigen, geben Sie bitte hier die<br>Nachname:<br>Institution:<br>Funktion:<br>Postfach:<br>Ort:<br>Fax:    | l an: schulz+2002_05_28@wi<br>> Anzahl der Ausfertigunger<br>Muster<br>Muster<br>Wien | io.ac.at                                    |
| C Mastercar<br>Kreditkarten<br>Rechnung<br>Die Rechnung<br>Wenn Sie zus<br>Vorname:<br>Titel:<br>Abteilung:<br>Straße:<br>Postleitzahl:<br>Land:<br>Telefon:<br>Zum Änderr               | Gültig bis<br>nummer<br>Gültig bis<br>atzlich eine Rechnung auf Papier ben<br>Max<br>Prof.<br>Abteilung Muster<br>Parkalle 3<br>1000<br>Österreich<br>n der Adressdaten klicken Sie bitte <u>hier</u>                                           | E 1 2003 2<br>ene Adresse, ergeht per E-Mail<br>ötigen, geben Sie bitte hier die<br>Nachname:<br>Institution:<br>Funktion:<br>Postfach:<br>Ort:<br>Fax:    | I an: schulz+2002_05_28@wi<br>> Anzahl der Ausfertigunger<br>Muster<br>Muster<br>Wien | io.ac.at                                    |
| C Mastercar<br>Kreditkarten<br>Rechnung<br>Die Rechnun<br>Wenn Sie zus<br>Vorname:<br>Titel:<br>Abteilung:<br>Straße:<br>Postleitzahl:<br>Land:<br>Telefon:<br>Zum Änderr<br>Bestötigung | Gültig bis<br>Gültig bis<br>a, ausgestellt auf die unten angegeb<br>ätzlich eine Rechnung auf Papier ben<br>Max<br>Prof.<br>Abteilung Muster<br>Parkalle 3<br>1000<br>Österreich<br>n der Adressdaten klicken Sie bitte hier<br>der Bestellung. | E DI T 2003 T<br>ene Adresse, ergeht per E-Mail<br>ötigen, geben Sie bitte hier die<br>Nachname:<br>Institution:<br>Funktion:<br>Postfach:<br>Ort:<br>Fax: | I an: schulz+2002_05_28@wi<br>Anzahl der Ausfertigunger<br>Muster<br>Muster<br>Wien   | lo.ac.at                                    |

### Schritt 4: Bezahlung

- Bitte wählen Sie zwischen der Bezahlung des Publikationspreises per Kreditkarte und per Banküberweisung (Abbildung 1.12). Bei Zahlung per Kreditkarte wird die Gültigkeit der von Ihnen angegebenen Kartennummer (mit Ablaufdatum) beim Österreichischen Kreditschutzverband abgefragt.
- Formular absenden: Button "Bestätigung" am Fuß des Formulars
- Die Rechnung erhalten Sie innerhalb weniger Minuten per E-Mail (Abbildung 1.14).

#### Abbildung 1.13: Bestätigung des Publikationskaufs

| WFO Vielen Dank für Ihre Bestellung!                                                                                                    |  |
|----------------------------------------------------------------------------------------------------|--|
| Vielen Dank für Ihre Bestellung. Sie können nun auf das/die gewünschte(n) Dokument(e) zugreifen.<br>Eine Rechnung wurde Ihnen per E-Mail zugesandt. |  |

<u>Weiter</u>

Datenschutzdeklaration | Allgemeine Geschäftsbedingungen © WIFO, 1999 - 2003

#### Abbildung 1.14: Rechnung per E-Mail

ÖSTERREICHISCHES INSTITUT FÜR WIRTSCHAFTSFORSCHUNG AUSTRIAN INSTITUTE OF ECONOMIC RESEARCH A-1103 WIEN, POSTFACH 9 TEL (+43 1) 798 26 01-0 FAX (+43 1) 798 93 86 DVR 0057282 POSTFACH 91 http://www.wifo.ac.at/ WIFO: Rechnung \* Invoice V353 Prof. Max Muster Muster, Abteilung Muster Parkalle 3 1000 Wien Österreich Benutzerkennung: schulz05 http://publikationen.wifo.ac.at/pls/wifosite/docs/FOLDER/ ROOTFOLDER/REPORTS/PRIVATE1180/QU\_2001\_01\_02\_EMISSION\$ HTM 9.27 EUR Summe \* Total 9.27 EUR Dieser Betrag wurde von Ihrer Kreditkarte abgebucht This amount has been debited directly to your credit card Das WIFO ist umsatzsteuerbefreit WIFO is exempt from VAT Wenn Sie Hilfe brauchen, wenden Sie sich bitte an: For assistance, please contact: Christine Kautz <<u>christine.kautz@wifo.ac.at</u>>, Verkauf \* Sales publications Peter Holzer <<u>hjp@wsr.ac.at</u>>, Technischer Support \* Technical support

#### Schritt 5: Download

 Nach Kauf der von Ihnen gewählten Publikation oder Login als Abonnent: Button "Download PDF" und/oder "Online" rot unterlegt (Abbildung 1.15)

Sie können nun diese Publikation beliebig oft downloaden, drucken, online lesen oder herunterspeichern.

#### Abbildung 1.15: Nach dem Kauf oder für Abonnenten – Download freigeschaltet

| <b>W</b>   <b>F</b> O                                                                                                  | WIFO-Publikationsdatenbank: Detaillierte Suchergebnisse                                                                                                    |                                                                     |
|----------------------------------------------------------------------------------------------------|----------------------------------------------------------------------------------------------------|---------------------------------------------------------------------|
|                                                                                                    | Benutze                                                                                                    | Logout<br>r SCHULZ05 ist angemeldet.                                |
|                                                                                                    | Jahresabonnement EUR 72.67 • Ihr Rabatt: 15 %                                                                                                    |                                                                     |
|                                                                                                    |                                                                                                    |                                                                     |
| Quarterly                                                                                                    | 1/2001                                                                                                    |                                                                     |
| <u>Daniela Kle</u><br>Strategy                                                                                         | <mark>zan, <mark>Angela Köppl</mark>, CO2 Emissions Trading – An Instrument for the Austrian Climate</mark>                                                                                                    | Download:<br>EUR 10.90                                              |
| Austria has co<br>Kyoto targets.<br>achieving the<br>own reduction<br>searching cos<br>technologies.<br>and existing r | mmitted itself to reducing its greenhouse gas emission by 13 percent below 1990 levels in order to meet the<br>Incentive-based instruments, such as the trade with emission permits, could make a contribution towards<br>overall goal of protecting the climate. Within the scope of emissions trading, players which exceed their<br>targets can sell surplus permits and thus obtain monetary compensation. This acts as an incentive for<br>effective ways to reduce emission, and encouraging technical change and environmentally friendly<br>The main framework for a national emissions trading system is formed by the structure of sectoral emissions<br>egulations such as taxes on energy. | Inhaltsverzeichnis<br>Kaufen<br>Online<br>Bestellen<br>Download PDF |
|                                                                                                    | Suche über die Website   Über das WIFO   Bibliothek   Volkswirtschaftliche Datenbank   Publikationsdatenban                                                                                                    | Services                                                            |

# 1.5 Die wichtigsten Adressen im Überblick

| Startseite, Suchformular      | http://publikationen.wifo.ac.at                                                                                               |
|-------------------------------|----------------------------------------------------------------------------------------------------|
| Presseaussendungen            | http://www.wifo.ac.at/presse                                                                                                  |
| WIFO-Monatsberichte           | http://www.wifo.ac.at/publ/mb                                                                                                 |
| Austrian Economic Quarterly   | http://www.wifo.ac.at/publ/quarterly                                                                                          |
| Neuerscheinungen              | http://publikationen.wifo.ac.at/pls/wifosite/wifosite.wifo_search.search?<br>p_typeid=-1&p_language=1&p_type=0&p_expiredate=1 |
| Neuregistrierung für den Date | enbankzugriff                                                                                                    |
|                               | https://www.wifo.ac.at/services/register/userform.html                                                                        |
| Passwort ändern               | https://www.wifo.ac.at/services/register/change/                                                                              |
| Personendaten ändern          | https://www.wifo.ac.at/services/register/change/person.html                                                                   |
| An- und Abmeldung von Ma      | iling-Diensten<br><u>https://www.wifo.ac.at/services/register/change/service.html</u>                                         |
| Fragen zu Zugriffsberechtigur | ng, Publikationspreisen und Abonnements, Mitgliedschaft<br>Christine.Kautz@wifo.ac.at                                         |
| Fragen zu den Datenbankfur    | nktionalitäten<br>Ilse Schulz@wife.ac.at                                                                                      |
| Fragen zum Server und zur Do  | atenbankverfügbarkeit<br>support@wsr.ac.at                                                                                    |

# 2. Leitfaden für das interne Informationssystem

Alle Angehörigen des E-Mail-Alias "wifo-intern" sind in der WIFO-Publikationsdatenbank der Benutzergruppe "WIFO-Intern" zugeordnet und haben damit über die für externe Benutzer und Benuterzinnen verfügbaren Funktionalitäten hinaus

- durch Identifikation mit dem WIFO-Benutzernamen durchwegs kostenlosen Zugriff,
- über das interne Informationssystem überdies Zugriff auf den vollen Datenbestand, d. h. publizierte und nicht publizierte Arbeiten,
- noch vor Ablauf etwaiger Sperrfristen.
- Umfang: alle Arbeiten des WIFO und seiner wissenschaftlichen Fachkräfte WIFO-Publikationen, Publikationen der wissenschaftlichen Fachkräfte des WIFO in ausgewählten österreichischen und internationalen Journals, Tagungsbeiträge usw., nicht publizierte Arbeiten des WIFO

# 2.1 Einstieg

- WIFO-intranet: "Publikationen"
- "Login zum internen Informationssystem" (Abbildung 2.1; zur URL siehe Kapitel 2.6)

#### Abbildung 2.1: Einstieg in das interne Informationssystem der WIFO-Publikationsdatenbank

| <b>WIF</b> O      |                                                                                                |  |
|-------------------|------------------------------------------------------------------------------------------------|--|
|                   | Publikationen                                                                                  |  |
|                   | ⊠ • <u>Ilse Schulz</u>                                                                         |  |
| Das WIFO          |                                                                                                |  |
| Forschung         | Publikationsdatenbank: Login zum internen Informationssystem • Leitfaden                       |  |
| <u>Bibliothek</u> |                                                                                                |  |
| Publikationen     | Heftplanung                                                                                    |  |
| Info-Service      | Bitte Vorschläge für Umfang und Termine überprüfen! • <u>Monatsberichte</u> • <u>Quarterly</u> |  |
| <u>Sicherheit</u> | e-Quarterly                                                                                    |  |
| Aktuell           |                                                                                                |  |
|                   | Englisches Glossar • Feedback: 🖂                                                               |  |
|                   | Rollenverteilung, Verteiler, Preise                                                            |  |
|                   | Rollenverteilung • Interner Verteiler • Preise und Rabatte                                     |  |
|                   | Herstellung von WIFO-Publikationen: Rollenverteilung                                           |  |

#### Login

- Netz-Login und Passwort eingeben
- Die Login-Namen aller Mitglieder des E-Mail-Alias "WIFO-Intern" sind der Benutzerverwaltung bekannt, nicht aber die jeweiligen Passwörter daher vor dem ersten Zugriff auf das System eigenes Passwort registrieren (Abbildung 1.7).
- Keinesfalls "Neuregistrierung" als neuer User bzw. neue Userin haben Sie nicht die Zugriffsrechte der Gruppe WIFO-Intern!

Für neu eintretende Mitarbeiterinnen und Mitarbeiter wird die Zugriffsberechtigung zugleich mit der Registrierung für das WIFO-Netz und die WIFO-Datenbank erteilt; beim Austritt erlischt die Zugriffsberechtigung auf die internen Funktionen der WIFO-Publikationsdatenbank.

| WIFO                                                           |                                                                                     | WIFO-Publik                        | ationsdatenbank: Interne Such                                                              | le                                                                                  |
|----------------------------------------------------------------|-------------------------------------------------------------------------------------|------------------------------------|--------------------------------------------------------------------------------------------|-------------------------------------------------------------------------------------|
| Direkter Zugriff                                               | WIFO-Monatsbe     WIFO Working I     AccessLab     WIFO-Extem     Nicht publizierte | rrichte<br>Papers<br>WIFO-Arbeiten | Austrian Economic Quarterly     WFO-Vorträge     tip     Ökonomenclub     Neuerscheinungen | • Empirica<br>• WIFO-Studien<br>• Presseaussendungen<br>• Workshops und Konferenzen |
| Erweiterte Suche                                               | Autor<br>Titel<br>Abstract                                                          | %<br>%<br>Keine Auswahl            |                                                                                            | Suchen Export Löschen                                                               |
|                                                                | Forschungsbereich<br>Index:<br>Forschungsfelder                                     | Keine Auswahl<br>Keine Auswahl     | -                                                                                          | *                                                                                   |
|                                                                | Index: Sachgebiete<br>Stichwörter<br>Zeit von (JJJJ)                                | Keine Auswahl<br>%                 |                                                                                            |                                                                                     |
|                                                                | bis (JJJJ)<br>Publikationssprache                                                   | Keine Auswahl 💌                    |                                                                                            |                                                                                     |
|                                                                | Autor(en)<br>Sammelband:<br>Studie von:                                             | %                                  |                                                                                            |                                                                                     |
|                                                                | Auftraggeber:<br>Mit finanzieller<br>Unterstützung von                              | %                                  |                                                                                            |                                                                                     |
|                                                                | Herausgeber bzw.<br>Veranstalter:<br>Wissenschaftliche<br>Begutachtung:             | %                                  |                                                                                            |                                                                                     |
|                                                                | Wissenschaftliche<br>Assistenz:<br>Projektnummer:                                   | %                                  |                                                                                            |                                                                                     |
| Bitte füllen Sie mindestens ei<br>Suchbegriffe enthalten ("Und | -<br>in Feld aus und verwenden Sie "¶<br>"-Verknüpfung).                            | 5" als Wildcard für Zeichenf       | olgen und "_" an Stelle von Einzelzeichen! Es we                                           | rden nur jene Datensätze gefunden, die alle angegebenen                             |
|                                                                |                                                                                     |                                    |                                                                                            |                                                                                     |

#### Suchfunktionen 2.2

# Schritt 1: Eingrenzung durch Suchkriterien

Das Suchformular ist gegenüber der Suchfunktion für den externen Zugriff wesentlich erweitert.

- Im oberen Teil befinden sich die Hyperlinks für den Direktzugriff u. a. auf die nicht publizierten Studien.
- Im unteren Teil kann die Suche durch Suchkriterien eingeschränkt werden (Abbildung 2.1; Kapitel 1.3).
- Ein "Export-Button ermöglicht die Abfrage von Literaturlisten im WIFO-Zitierformat.

#### Schritt 2: Liste der Suchergebnisse

- Tabellarische Liste (Abbildung 2.3), chronologisch absteigend sortiert, am Fuß der Seite Hyperlink zu den weiteren Suchergebnissen
- Links: Autoren und Autorinnen (mit E-Mail-Adressen), Mitte: Titel der Publikation
- Rechts: Publikationstyp, Heftnummer oder Publikationsdatum mit Hyperlink zum detaillierten Suchergebnis

L

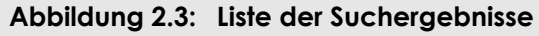

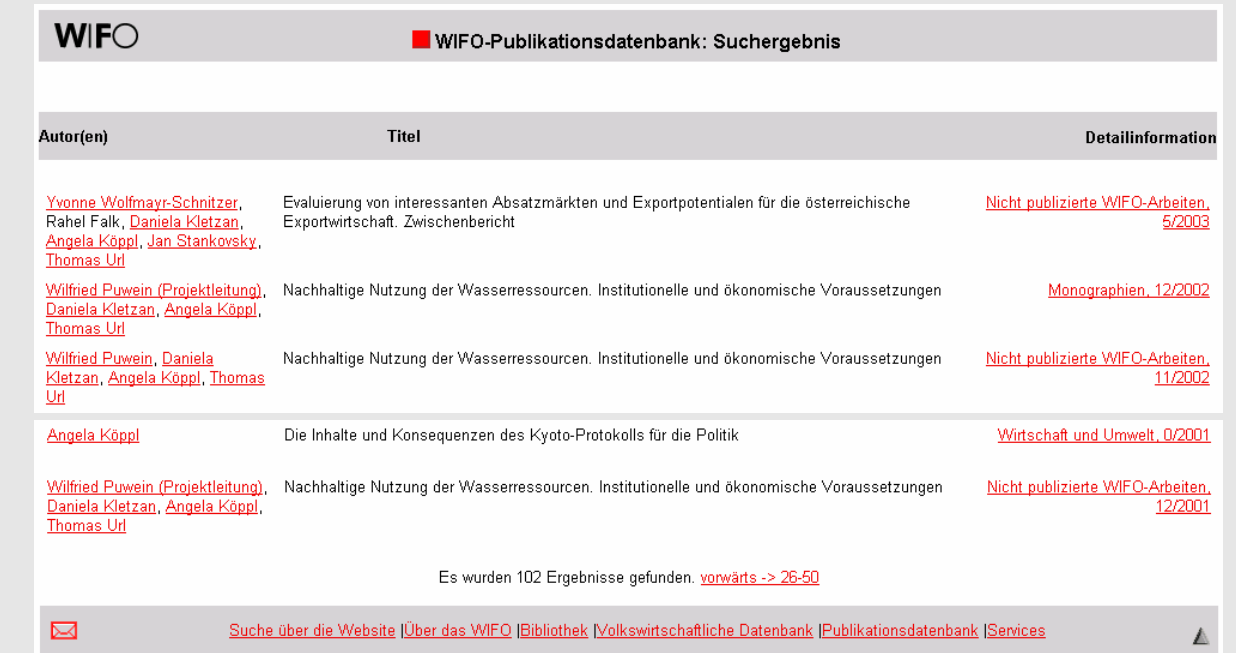

#### Schritt 3: Detailliertes Suchergebnis und Download

- Alle mit dem Datensatz verknüpften Personen (mit ihrem Namen zum Zeitpunkt der Publikation) in der Rolle der Autorinnen und Autoren, Sammelbandautorinnen und -autoren, Gutachterinnen und Gutachter, wissenschaftlichen Assistenz
- Autorinnen und Autoren, wissenschaftliche Assistentinnen und Assistenten mit der aktuellen E-Mail-Adresse hinterlegt (hier können auch temporär externe E-Mail-Adressen verwendet werden)
- Alle mit dem Datensatz verknüpften Institutionen als Auftragnehmer, Auftraggeber, "finanzieller Unterstützer", Herausgeber bzw. Veranstalter
- Zuordnung zu den WIFO-Forschungsbereichen
- Schlagwörter aus den Katalogen "Forschungsfelder" und "Sachgebiete"
- Stichwörter (Keywords, frei wählbar, auch mehrsprachig): Meta-Tag im Quellcode der Seite, daher für Suchmaschinen erreichbar (zum Datenbedarf für die Wartung siehe Kapitel 2.5)
- "Weitere Informationen": z. B. Pauschalpreis beim Kauf mehrerer Bände einer Studie, Auflistung aller beitragenden Personen und Institutionen
- Freigabedatum (fett, rot)
- Projektnummer aus der WIFO-Arbeitskartei
- "Code": Zeichenkombination von der ersten Innenseite der Studien, eindeutige Bezeichnung des WIFO-Output (Jahr, laufende Nummer, Versionsbezeichnung, Kürzel für Publikationstyp Projektnummer)
- Header: Rabatt 100%
- Button "Download PDF" und/oder "Online" rot unterlegt (Abbildung 2.5)
- Zum Drucken und Speichern nicht die Browser-, sondernd die Acrobat-Symbolleiste darunter (Abbildung 2.5) verwenden

| Iresse 🥘 http://publikationen.wifo.a                                                                                                    | ac.at/pls/wifosite/wifosite.wifo_search.get_abstract_type?p                                                                                                    | p_language=1&pubid=23171&pub_language=-1&p_type=1                                                                                                    | Vechseln zu                                                                                                    |
|----------------------------------------------------------------------------------------------------|----------------------------------------------------------------------------------------------------|----------------------------------------------------------------------------------------------------|----------------------------------------------------------------------------------------------------|
| <b>WIF</b> O                                                                                                    | WIFO-Publikationsdatenba                                                                                                    | ank: Detaillierte Suchergebnisse                                                                                                    |                                                                                                    |
|                                                                                                    |                                                                                                    |                                                                                                    | Logout                                                                                                    |
|                                                                                                    | lhr Rat                                                                                                    | Ber<br>batt: 100 %                                                                                                    | utzer SCHULZ ist angemelde                                                                                                    |
| Monographien 11/2002                                                                                                    | 2                                                                                                    |                                                                                                    |                                                                                                    |
| <mark>Daniela Kletzan, Angela k</mark><br>Structures in Private Con                                                                                                    | <mark>Köppl, Kurt Kratena, Michael Wüger</mark> , E<br>sumption. An Analysis of Heating and                                                                                                    | conomic Modelling of Sustainable<br>I Transport                                                                                                    | Download<br>gratis<br>Printversion                                                                                                    |
|                                                                                                    |                                                                                                    |                                                                                                    | EUR 30.00                                                                                                    |
| Changes in consumption proc<br>empirical study for Austria ain<br>within a microeconomic consu<br>and heating. In contrast to a s<br>by relative prices but institutio<br>of the decisions with respect t                                                                                                    | cesses are increasingly recognised as importa<br>ns at integrating aspects of sustainable consu<br>umption model using household production fi<br>strictly neo-classical model, in this approach c<br>onal and non-economic factors as well. The d<br>to the capital stock.                                                                                                    | nt steps towards sustainable development. The<br>mption into economic modelling. This is done<br>unctions for the relevant services for mobility<br>capital stock adjustment is not solely determined<br>emand for goods and services is then the result                                                                                                    | EUR 30.00<br>Inhaitsverzeichnis<br>Benutzerregistrierung<br>Online<br>Bestellen<br>Download PDF                                                   |
| Changes in consumption proc<br>empirical study for Austria ain<br>within a microeconomic consu<br>and heating. In contrast to a s<br>by relative prices but institutio<br>of the decisions with respect t<br>the decisions with respect t                                                                                                    | cesses are increasingly recognised as importa<br>ns at integrating aspects of sustainable consu<br>umption model using household production fu<br>strictly neo-classical model, in this approach c<br>onal and non-economic factors as well. The d<br>to the capital stock.                                                                                                    | Int steps towards sustainable development. The<br>imption into economic modelling. This is done<br>unctions for the relevant services for mobility<br>capital stock adjustment is not solely determined<br>emand for goods and services is then the result<br>Herausgeber bzw. Veranstalter:                                                                                                    | EUR 30.00<br>Inhaltsverzeichnis<br>Benutzerregistrierung<br>Online<br>Bestellen<br>Download PDF                                                   |
| Changes in consumption proc<br>empirical study for Austria ain<br>within a microeconomic consu-<br>and heating. In contrast to a s<br>by relative prices but institutio<br>of the decisions with respect t<br>Gudie von: Österreichisches In<br>Auftraggeber: Bundesministerii<br>Vasserwirtschaft, Bundesministerii                                                                                                    | esses are increasingly recognised as importa<br>ns at integrating aspects of sustainable consu<br>umption model using household production fi<br>strictly neo-classical model, in this approach c<br>onal and non-economic factors as well. The d<br>to the capital stock.                                                                                                    | nt steps towards sustainable development. The<br>imption into economic modelling. This is done<br>unctions for the relevant services for mobility<br>capital stock adjustment is not solely determined<br>emand for goods and services is then the result<br>Herausgeber bzw. Veranstalter:<br>Mit finanzieller Unterstützung von:                                                                                                    | EUR 30.00<br>Inhaltsverzeichnis<br>Benutzerregistrierung<br>Online<br>Bestellen<br>Download PDF                                                   |
| Changes in consumption proc<br>empirical study for Austria ain<br>within a microeconomic consu-<br>and heating. In contrast to a s<br>by relative prices but institutio<br>of the decisions with respect t<br>Gudie von: Österreichisches In<br>Auftraggeber: Bundesministeri<br>Vasserwirtschaft, Bundesministeri<br>Vissenschaftliche Begutachtu                                                                                                    | esses are increasingly recognised as importa<br>ns at integrating aspects of sustainable consu<br>umption model using household production fu<br>strictly neo-classical model, in this approach c<br>onal and non-economic factors as well. The d<br>to the capital stock.                                                                                                    | Int steps towards sustainable development. The imption into economic modelling. This is done unctions for the relevant services for mobility apital stock adjustment is not solely determined emand for goods and services is then the result           Herausgeber bzw. Veranstalter:           Mit finanzieller Unterstützung von:           Wissenschaftliche Assistenz:                                                                                                    | EUR 30.00<br>Inhaitsverzeichnis<br>Benutzerregistrierung<br>Online<br>Bestellen<br>Download PDF                                                   |
| Changes in consumption proc<br>empirical study for Austria ain<br>within a microeconomic consu-<br>and heating. In contrast to a s<br>by relative prices but institutio<br>of the decisions with respect t<br>studie von: Österreichisches In<br>utfraggeber: Bundesministeri<br>Vasserwirtschaft, Bundesminister<br>Vissenschaftliche Begutachtu<br>Forschungsbereich: Umwelt, L                                                                                                    | esses are increasingly recognised as importa<br>ms at integrating aspects of sustainable consu<br>umption model using household production fi<br>strictly neo-classical model, in this approach c<br>onal and non-economic factors as well. The d<br>to the capital stock.                                                                                                    | Int steps towards sustainable development. The imption into economic modelling. This is done unctions for the relevant services for mobility capital stock adjustment is not solely determined emand for goods and services is then the result           Herausgeber bzw. Veranstalter:           Mit finanzieller Unterstützung von:           Wissenschaftliche Assistenz:                                                                                                    | Inhaltsverzeichnis Benutzerregistrierung Online Bestellen Download PDF andra Wegscheider                                                          |
| Changes in consumption proc<br>empirical study for Austria ain<br>within a microeconomic consu-<br>and heating. In contrast to a s<br>by relative prices but institution<br>of the decisions with respect t<br>studie von: Österreichisches In<br>suftraggeber: Bundesministeri<br>Vasserwirtschaft, Bundesministeri<br>Vissenschaftliche Begutachtu<br>Forschungsbereich: Umwelt, L<br>Veitere Informationen:                                                                                                    | esses are increasingly recognised as importa<br>ns at integrating aspects of sustainable consu<br>umption model using household production fu<br>strictly neo-classical model, in this approach c<br>onal and non-economic factors as well. The d<br>to the capital stock.                                                                                                    | Int steps towards sustainable development. The imption into economic modelling. This is done unctions for the relevant services for mobility rapital stock adjustment is not solely determined emand for goods and services is then the result         Herausgeber bzw. Veranstalter:         Mit finanzieller Unterstützung von:         Wissenschaftliche Assistenz: Martina Agwi, Alex         Hyperlink:                                                                                                    | EUR 30.00 Inhaitsverzeichnis Benutzerregistrierung Online Bestellen Download PDF andra Wegscheider                                                |
| Changes in consumption proc<br>empirical study for Austria ain<br>within a microeconomic consu-<br>and heating. In contrast to a s<br>by relative prices but institution<br>of the decisions with respect to<br>Studie von: Österreichisches In<br>Auftraggeber: Bundesministeri<br>Vassenwirtschaft, Bundesministeri<br>Vissenschaftliche Begutachtu<br>Forschungsbereich: Umwelt, L<br>Veitere Informationen:<br>Imfang: 173 Seiten - Freigabe<br>rischienen: Ja                                                                        | eesses are increasingly recognised as importa<br>ns at integrating aspects of sustainable consu<br>umption model using household production fu<br>strictly neo-classical model, in this approach c<br>onal and non-economic factors as well. The d<br>to the capital stock.<br>nstitut für Wirtschaftsforschung<br>ium für Land- und Forstwirtschaft, Umwelt und<br>erium für Verkehr, Innovation und Technologie<br>ing: Stefan Schleicher<br>Landwirtschaft und Energie (FB5)<br>edatum: • Projektnummer: 9299 • | Int steps towards sustainable development. The imption into economic modelling. This is done unctions for the relevant services for mobility rapital stock adjustment is not solely determined emand for goods and services is then the result         Herausgeber bzw. Veranstalter:         Mit finanzieller Unterstützung von:         Wissenschaftliche Assistenz: Martina Agwi, Alex         Hyperlink:         Code: 2002/412-1/S/9299 • Datensatz-ID: 23171 • L         Elektronisch verfügbar: ja • Online zeigen: ja • F                                   | EUR 30.00 Inhaitsverzeichnis Benutzerregistrierung Online Bestellen Download PDF andra Wegscheider aufende Nummer: 412 • ür Tätigkeitsbericht: ja |
| Changes in consumption proc<br>empirical study for Austria ain<br>within a microeconomic consu-<br>and heating. In contrast to a s<br>by relative prices but institution<br>of the decisions with respect to<br>studie von: Österreichisches In<br>uuftraggeber: Bundesministerii<br>Vasserwirtschaft, Bundesministerii<br>Vasserwirtschaft, Bundesministerii<br>Vissenschaftliche Begutachtu<br>Forschungsbereich: Umwelt, L<br>Veitere Informationen:<br>Imfang: 173 Seiten - Freigabe<br>irschienen: Ja<br>ndex "Forschungsfelder": Na | eesses are increasingly recognised as importa<br>ns at integrating aspects of sustainable consu<br>umption model using household production for<br>strictly neo-classical model, in this approach con<br>onal and non-economic factors as well. The d<br>to the capital stock.                                                                                                    | Int steps towards sustainable development. The imption into economic modelling. This is done unctions for the relevant services for mobility apital stock adjustment is not solely determined emand for goods and services is then the result         Herausgeber bzw. Veranstalter:         Mit finanzieller Unterstützung von:         Wissenschaftliche Assistenz: Martina Agwi, Alex         Hyperlink:         Code: 2002/412-1/S/9299 • Datensatz-ID: 23171• L Elektronisch verfügbar: ja • Online zeigen: ja • F         Index "Sachgebiete": Umweltökonomie | Inhaltsverzeichnis<br>Benutzerregistrierung<br>Online<br>Bestellen<br>Download PDF<br>andra Wegscheider                                           |

### Abbildung 2.4: Detailergebnis: alle in der Datenbank verfügbaren Informationen

#### Abbildung 2.5: Download

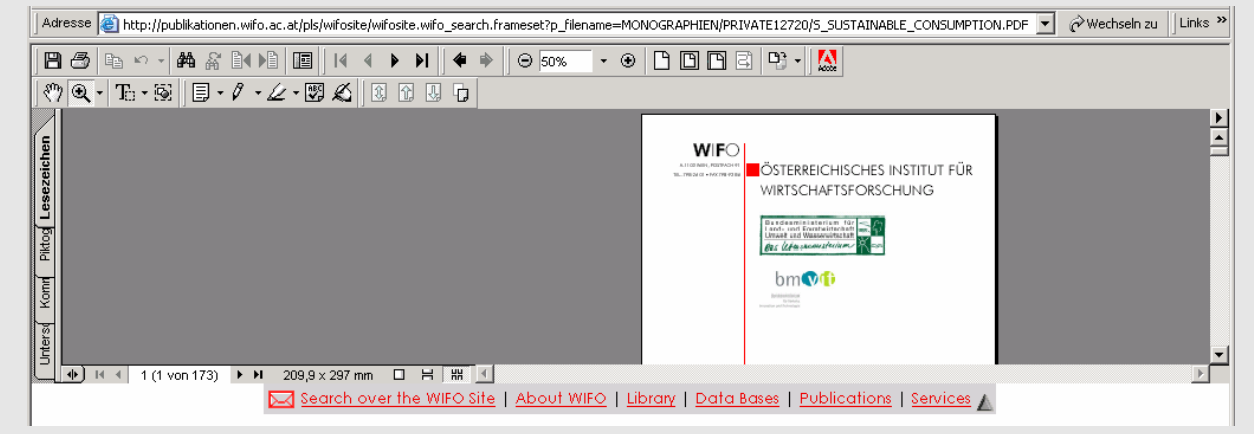

# 2.3 Export von Literaturlisten

- Eingrenzen durch Suchkriterien wie oben beschrieben
- Button "Export": Suchergebnis wird im WIFO-Zitierformat als \*.rtf exportiert
- Speichern als filename.rtf (Abbildung 2.6 Mitte; Extension .rtf angeben!)
- Weiterverarbeitung in Winword (Abbildung 2.6 unten)

#### Abbildung 2.6: Export von Literaturlisten

|                                                                                                    | <b>W</b>   <b>F</b> O                                                                                                    |                                                                                                    | WIFO-Pu                                                                                                    | ıblikationsdatenba                                                                                                    | nk: Interne Suc                                                                | he                                                                                                    |                                                                                                    |                                                             |
|----------------------------------------------------------------------------------------------------|----------------------------------------------------------------------------------------------------|----------------------------------------------------------------------------------------------------|----------------------------------------------------------------------------------------------------|----------------------------------------------------------------------------------------------------|--------------------------------------------------------------------------------|----------------------------------------------------------------------------------------------------|----------------------------------------------------------------------------------------------------|-------------------------------------------------------------|
|                                                                                                    | Direkter Zugriff                                                                                                    | WIFO-Monatsbr<br>WIFO Working<br>AccessLab<br>WIFO-Extern<br>Nicht publizierte                          | <u>arichte</u><br>Papers<br><u>a WIFO-Arbeiten</u>                                                                                                    | Austrian Eco     WIFO-Vorträr     tig     Ökonomencli     Neuerscheim                                                                          | nomic Quarterly<br>29<br>ub<br>ungen                                           | Empirica     WIFO-Studien     Presseaussen     Workshops un                                                                                                    | <u>dungen</u><br>di Konferenzen                                                                                                    |                                                             |
|                                                                                                    | Erweiterte Suche                                                                                                    | Autor<br>Titel<br>Abstract<br>Publikationstyp<br>Forschungsbereich<br>Index:<br>Forschungsfelder        | Seidel%<br>%<br>WIFO-Monatsbe<br>Keine Auswahl<br>Keine Auswahl                                                                                                    | richte                                                                                                    |                                                                                | Suchen Ex                                                                                                    | port Löschen                                                                                                    |                                                             |
|                                                                                                    |                                                                                                    | Index: Sachgebiete<br>Stichwörter<br>Zeit von (JJJJ)<br>bis (JJJJ)                                      | Keine Auswahl<br>%<br>1970<br>1980                                                                                                    |                                                                                                    | <u> </u>                                                                       |                                                                                                    |                                                                                                    |                                                             |
| Dateidownload<br>Eirige Datein können auf de<br>Wern die Dateinformationen<br>wern die Dateinformationen<br>bullen inch volgt vertaue<br>noch specifieme<br>Vor: publikatione<br>Soll die Datei geölfnet oder au<br>Offnen<br>Vor dem Üffnen diese Da | m Conputer Schaden anrichten,<br>unten vedschlig aussehen oder Si<br>m, sollten Sie die Datei weder öffne<br>2_search(32)<br>en wifo.ac.at<br># dem Computer gespeichet werde<br>Abbrechen | Patel speichern<br>Speichern in:<br>Verlauf<br>Deskiop<br>Eigene Dateien<br>Arbeitsplatz<br>Netzwerkumg | Inter<br>Common auf '<br>Combat<br>bozzo<br>cronos<br>export<br>galery<br>galery<br>galery<br>gournet<br>gournet<br>gournet<br>bozzo<br>cronos<br>export<br>cronos<br>export<br>galery<br>galery<br>bozzo<br>cronos<br>cronos<br>c | "Commons" (H:)<br>lars<br>lars<br>lars2<br>lost-found<br>lotshare<br>lotus<br>lotuspp<br>maxtrans<br>pc<br>pc<br>pcbridge                      |                                                                                | ? ×           • shazam           • shazam           • shazam           • strategy           • sysadm           • textin           • tranol :9           • tranol :90           • tranol :90           • tranol :90           • tranol :90           • tranol :90           • tranol :90           • tranol :90           • tranol :90           • tranol :90           • tranol :90           • tranol :90 | Download beendet  Download abgeschloss Gespeichert: Wifosite.wifo, search[32] von publik Ubertragen: 836 Byte in 1 S Download nach: H:\user\user\user\user\user\user\user\user | en<br>atoren wifo.ac. at<br>iek.<br>sownloads schileßen<br> |
|                                                                                                    |                                                                                                    | Marroson Word<br>Proble Erfogen Forme                                                                   | Etros Table E<br>C<br>C<br>C<br>C<br>C<br>C<br>C<br>C<br>C<br>C<br>C<br>C<br>C                                                                                                    | Chaff-nach-Bundeslän<br>rwandel-der-österreicl<br>ußenhandelspreise",-'<br>curs-des Schillings",-\<br>her-Volkswirtschaftlic<br>L),-S546-552.¶ | dem 1969", WIFO<br>nischen Industrie",<br>WIFO-Monatsberic<br>hen Gesamtrechnu | <ul> <li>WIFO-Monatsberichte, 1970</li> <li>WIFO-Monatsberichte, 1970</li> <li>WIFO, 48(10), S.</li> <li>chte, 1978, 51(8), S.38</li> <li>mg. 1964-bis-1977",</li> </ul>                                                                                                    |                                                                                                    |                                                             |

#### 2.4 Zugriffsberechtigung für Außenstehende anlegen

| Übersicht 2.1: Benutzergruppen und Rabattkonzept |              |              |         |              |                     |                       |           |              |        |              |        |              |           |                                                                                                    |        |              |        |          |            |              |            |              |          |                       |        |              |        |
|--------------------------------------------------|--------------|--------------|---------|--------------|---------------------|-----------------------|-----------|--------------|--------|--------------|--------|--------------|-----------|----------------------------------------------------------------------------------------------------|--------|--------------|--------|----------|------------|--------------|------------|--------------|----------|-----------------------|--------|--------------|--------|
| Publikationstyp                                  | derlich      | V            | olltext | Abo-         | monats-<br>berichte | Aho-                  | quarterly | Buch-        | handel | ·            | Einzel | -            | Foerderer | -+                                                                                                    | achten | <u>-</u>     | Medien | -        | Mitglieder | Subven-      | tionsgeber | Univer-      | sitaeten |                       | Ч>     | WIFO         | intern |
|                                                  | Login erford | Verfügbar    | Preis   | Sichtbar     | Rabatt              | Sichtbar              | Rabatt    | Sichtbar     | Rabatt | Sichtbar     | Rabatt | Sichtbar     | Rabatt    | Sichtbar                                                                                                    | Rabatt | Sichtbar     | Rabatt | Sichtbar | Rabatt     | Sichtbar     | Rabatt     | Sichtbar     | Rabatt   | Sichtbar              | Rabatt | Sichtbar     | Rabatt |
| Interne Papiere                                  | $\checkmark$ | $\checkmark$ |         |              |                     |                       |           |              |        |              |        |              |           |                                                                                                    |        |              |        |          |            |              |            |              |          |                       |        | $\checkmark$ | 100    |
| Nicht publizierte Arbeiten                       | ~            |              |         |              |                     |                       |           |              |        |              |        |              |           |                                                                                                    |        |              |        |          |            |              |            |              |          |                       |        | $\checkmark$ |        |
| Pressenotizen                                    |              | ✓            | 0       | ✓            |                     | ✓                     |           | $\checkmark$ |        | ✓            |        | $\checkmark$ |           | <ul> <li>✓</li> </ul>                                                                                                    |        | ✓            |        | ✓        |            | ✓            |            | $\checkmark$ |          | ✓                     |        | $\checkmark$ |        |
| Laufende Publikationen                           | $\checkmark$ | $\checkmark$ | >0      | $\checkmark$ |                     | $\checkmark$          |           | $\checkmark$ | 33     | $\checkmark$ |        | $\checkmark$ | 15        | $\checkmark$                                                                                                    | 100    | $\checkmark$ |        | ✓        |            | $\checkmark$ | 15         | $\checkmark$ | 15       | $\checkmark$          | 100    | $\checkmark$ | 100    |
| Monographien                                     | ✓            | 1            | >0      | ~            |                     | ~                     |           | ✓            | 33     | ~            |        | ~            | 15        | ~                                                                                                    | 100    | ~            |        | ~        |            | ~            | 15         | 1            | 15       | 1                     | 100    | $\checkmark$ | 100    |
| Wiederkehrende Analysen                          | $\checkmark$ | $\checkmark$ | >0      | ✓            |                     | $\checkmark$          |           | $\checkmark$ | 33     | $\checkmark$ |        | $\checkmark$ | 15        | $\checkmark$                                                                                                    | 100    | ✓            |        | ✓        |            | ✓            | 15         | $\checkmark$ | 15       | ✓                     | 100    | $\checkmark$ | 100    |
| ERECO                                            | $\checkmark$ |              |         | ✓            |                     | $\checkmark$          |           | $\checkmark$ | 33     | $\checkmark$ |        | $\checkmark$ | 15        | $\checkmark$                                                                                                    | 100    | ✓            |        | ✓        |            | ✓            | 15         | $\checkmark$ | 15       | ✓                     | 100    | $\checkmark$ | 100    |
| AccessLab                                        | ✓            | ~            | 0       | ~            |                     | ~                     |           | ✓            | 33     | ✓            |        | $\checkmark$ | 15        | 1                                                                                                    | 100    | ✓            |        | ~        |            | ✓            | 15         | $\checkmark$ | 15       | 1                     | 100    | $\checkmark$ | 100    |
| PREPARITY                                        | $\checkmark$ | ✓            | >0      | ✓            |                     | $\checkmark$          |           | $\checkmark$ | 33     | ✓            |        | $\checkmark$ | 15        | $\checkmark$                                                                                                    | 100    | $\checkmark$ |        | ✓        |            | ✓            | 15         | $\checkmark$ | 15       | ✓                     | 100    | $\checkmark$ | 100    |
| tip                                              | ✓            | ✓            | 0       | ✓            |                     | ✓                     |           | $\checkmark$ | 33     | ✓            |        | $\checkmark$ | 15        | ✓                                                                                                    | 100    | ✓            |        | ✓        |            | ✓            | 15         | $\checkmark$ | 15       | ✓                     | 100    | $\checkmark$ | 100    |
| Quarterly: Jahrgang                              | $\checkmark$ | 1            | 72,76   | $\checkmark$ |                     | ~                     | 100       | $\checkmark$ | 33     | ✓            |        | $\checkmark$ | 15        | ~                                                                                                    |        | ✓            |        | ~        |            | ✓            | 15         | $\checkmark$ | 50       | 1                     | 100    | $\checkmark$ | 100    |
| Quarterly: Outlook                               | $\checkmark$ | $\checkmark$ | 21,80   | ✓            |                     | $\checkmark$          | 100       | $\checkmark$ | 33     | $\checkmark$ |        | $\checkmark$ | 15        | $\checkmark$                                                                                                    |        | ✓            |        | ✓        |            | ✓            | 15         | $\checkmark$ | 50       | ✓                     | 100    | $\checkmark$ | 100    |
| Quarterly: Artikel                               | ✓            | ✓            | 10,90   | ✓            |                     | ✓                     | 100       | $\checkmark$ | 33     | ✓            |        | $\checkmark$ | 15        | ✓                                                                                                    |        | ✓            |        | ✓        |            | $\checkmark$ | 15         | $\checkmark$ | 50       | ✓                     | 100    | $\checkmark$ | 100    |
| Monatsberichte: Jahrgang                         | ✓            | ✓            | 196,22  | ✓            | 100                 | ✓                     |           | $\checkmark$ | 33     | ✓            |        | $\checkmark$ | 100       | ✓                                                                                                    |        | ✓            |        | ✓        | 100        | ✓            | 100        | $\checkmark$ | 50       | ✓                     | 100    | $\checkmark$ | 100    |
| Monatsberichte: Artikel                          | ✓            | ✓            | 10,90   | ✓            | 100                 | ~                     |           | ✓            | 33     | ✓            |        | ✓            | 100       | ✓                                                                                                    |        | ✓            |        | ~        | 100        | ✓            | 100        | ✓            | 50       | <ul> <li>✓</li> </ul> | 100    | $\checkmark$ | 100    |
| Empirica                                         |              |              |         | $\checkmark$ |                     | ✓                     |           | $\checkmark$ |        | $\checkmark$ |        | $\checkmark$ |           | ✓                                                                                                    |        | $\checkmark$ |        | ✓        |            | $\checkmark$ |            | $\checkmark$ |          | $\checkmark$          |        | $\checkmark$ |        |
| Working Papers                                   |              | $\checkmark$ | 0       | $\checkmark$ |                     | ✓                     |           | $\checkmark$ |        | ✓            |        | $\checkmark$ |           | $\checkmark$                                                                                                    |        | $\checkmark$ |        | ✓        |            | $\checkmark$ |            | $\checkmark$ |          | ✓                     |        | $\checkmark$ |        |
| Vorträge                                         |              | 1            | 0       | ~            |                     | ~                     |           | ✓            |        | ~            |        | ~            |           | ~                                                                                                    |        | ~            |        | ~        |            | ~            |            | 1            |          | 1                     |        | $\checkmark$ |        |
| "WIFO-Extern"                                    |              |              |         | ✓            |                     | ~                     |           | $\checkmark$ |        | $\checkmark$ |        | $\checkmark$ |           | ~                                                                                                    |        | $\checkmark$ |        | ✓        |            | $\checkmark$ |            | $\checkmark$ |          | ~                     |        | $\checkmark$ |        |
| WIFO-Ökonomenclub                                |              |              |         | ~            |                     | ~                     |           | $\checkmark$ |        | ~            |        | 1            |           | ~                                                                                                    |        | ~            |        | ~        |            | ~            |            | $\checkmark$ |          | ~                     |        | $\checkmark$ |        |
| Workshops und Konferenzen                        |              |              |         | ✓            |                     | <ul> <li>✓</li> </ul> |           | $\checkmark$ |        | ✓            |        | $\checkmark$ |           | <ul> <li>Image: A start of the start of the start of</li></ul> |        | ✓            |        | ✓        |            | ✓            |            | $\checkmark$ |          | <ul> <li>✓</li> </ul> |        | $\checkmark$ |        |

Jeder Benutzer der Publikationsdatenbank muss mindestens einer der in Übersicht 2.1 genannten Benutzergruppen angehören. Der Zugriff auf die WIFO-Publikationen erfolgt im Normalfall mit dem einer Person zugeordneten Login-Namen. Er kann auch für bestimmte IP-Adressen freigeschaltet werden (Rückfragen bitte an <u>llse.Schulz@wifo.ac.at</u>).

Wenn der Inhalt der Publikationsdatenbank außenstehenden Benutzern zugänglich gemacht werden soll, ist Folgendes zu beachten:

- Bitte die Inhalte der Website nicht vervielfältigen, sondern Hyperlinks (z. B. spezialisierte Datenbankabfrage) • anbieten!
- Hyperlinks zur Publikationsdatenbank nicht zum internen Informationssystem, sondern zum öffentlichen Bereich (Benutzerkonzept der Publikationsdatenbank; Übersicht 2.1)
- Kostenpflichtige Online-Publikationen dürfen erst nach einer "Sperrfrist" von (je nach Publikation und Preis) 1 bis 3 Monaten auf Projekt-Websites oder persönlichen Homepages zum Gratis-Download verfügbar sein.
- Für besondere Zielgruppen (z. B. Umfrageteilnehmer) kann der Zugriff auf einzelne Publikationen temporär oder permanent kostenlos angeboten werden (<u>llse.Schulz@wifo.ac.at</u>).
- Archiv der Volltextfiles in der Redaktion (Marianne.Uitz@wifo.ac.at, Tatjana.Weber@wifo.ac.at, Ilse.Schulz@wifo.ac.at)

Frau Kautz übernimmt gern die Benutzerregistrierung für Außenstehende, wenn Sie ihr deren E-Mail-Adresse und Personendaten geben: E-Mail-Adresse, Vor- und Zuname, Institution, Adresse mit Straße und Ort, Postleitzahl, Land (Abbildung 1.5). Die Zugriffsberechtigung wird von Frau Kautz per Post oder E-Mail zugestellt.

# 2.5 Datenbedarf für die Wartung des Informationssystems

Die WIFO-Publikationsdatenbank ist die Basis für

- die Online-Präsentation der Arbeiten des WIFO,
- Tätigkeitsberichte,
- interne und externe Evaluierungen und
- spezialisierte Literaturverzeichnisse.

Damit alle Funktionalitäten genutzt werden können, müssen die Daten aktuell und vollständig sein. Die WIFO-Mitarbeiterinnen und -Mitarbeiter sind deshalb aufgerufen, Input für den Eintrag in die Datenbank zu liefern:

- alle "Outputs" an WIFO-Arbeiten, also auch Vorauslieferungen, Lieferungen per E-Mail, Neufassungen
- in regelmäßigen Abständen Ihre Publikationen außerhalb des WIFO in relevanten österreichischen und internationalen Fachmedien.

Übersicht 2.2 gibt einen Überblick über die Informationen, die mit jedem Datensatz gespeichert werden sollen. Bitte beachten Sie darüber hinaus, dass für alle WIFO-Publikationen die Freigabe durch den Auftraggeber und die WIFO-Leitung (Außenkoordinator) erforderlich ist.

| Übe   | ersich         | nt 2.2: Informationsbedarf für Datenbankeinträge                                                                                                 |  |  |  |  |  |  |  |
|-------|----------------|----------------------------------------------------------------------------------------------------|--|--|--|--|--|--|--|
|       |                | Vollständiger Titel und Untertitel in der Sprache der Publikation                                                                                |  |  |  |  |  |  |  |
| Tit   | el             | Wenn vorhanden: Titel und Untertitel des Sammelbandes, der Konferenz                                                                             |  |  |  |  |  |  |  |
| ç     | on             | Alle Autorinnen und Autoren mit Vor- und Zunamen, für externe Beteiligte ev. E-Mail-Adresse                                                      |  |  |  |  |  |  |  |
| one   | ge ir<br>katic | Alle wissenschaftlichen Gutachterinnen und Gutachter                                                                                             |  |  |  |  |  |  |  |
| erso  | ubli           | Alle wissenschaftlichen Assistentinnen und Assistenten                                                                                           |  |  |  |  |  |  |  |
| ď     | eihe<br>der F  | Wenn vorhanden: alle Autorinnen und Autoren oder Herausgeber des Sammelbandes                                                                    |  |  |  |  |  |  |  |
| en    | er R           | Alle Auftragnehmer                                                                                                    |  |  |  |  |  |  |  |
| lion  | in d           | Alle Auftraggeber                                                                                                    |  |  |  |  |  |  |  |
| ti C  | veils          | Alle Institutionen, die finanzielle Unterstützung leisteten                                                                                      |  |  |  |  |  |  |  |
| lus   | Jev            | Alle Herausgeber                                                                                                    |  |  |  |  |  |  |  |
| Forse | chung          | sbereichszuordnung                                                                                                    |  |  |  |  |  |  |  |
|       |                | Publikationstyp: Sammelband, Vortrag, vollständiger Name des Journals                                                                            |  |  |  |  |  |  |  |
| 0     |                | Jahr, Monat                                                                                                    |  |  |  |  |  |  |  |
| che   | en             | Wenn vorhanden: Jahrgangsnummer, Heftnummer                                                                                                    |  |  |  |  |  |  |  |
| his   | ion            | Vorträge: Datum                                                                                                    |  |  |  |  |  |  |  |
| D D   | Jat            | Artikel oder Beiträge zu einem Sammelband: Beginn- und Endseite                                                                                  |  |  |  |  |  |  |  |
| b o o | orn            | Papers, Studien usw.: Seitenanzahl                                                                                                    |  |  |  |  |  |  |  |
| 3ibl  | luf            | Erschienen?                                                                                                    |  |  |  |  |  |  |  |
|       |                | Verlag                                                                                                    |  |  |  |  |  |  |  |
|       |                | Ort und Land der Veranstaltung oder des Verlags                                                                                                  |  |  |  |  |  |  |  |
|       |                | Abstract (rund 1200 Zeichen) in der Sprache der Publikation: Studien, Monatsberichte, Quarterly unbedingt, alle anderen Publikationen fakultativ |  |  |  |  |  |  |  |
| ŧ     |                | PDF-File: publizierte WIFO-Studien, Working Papers, Vorträge                                                                                     |  |  |  |  |  |  |  |
| >     | >              | Ausdruck als Kopiervorlage: publizierte WIFO-Studien, Working Papers, Vorträge                                                                   |  |  |  |  |  |  |  |
| þ     | ng             | Keywords: jedenfalls in der Publikationssprache, ev. auch in anderen Sprachen                                                                    |  |  |  |  |  |  |  |
| te 0  | er             | Mindestens ein Schlagwort aus dem Schlagwortkatalog "Forschungsfelder"                                                                           |  |  |  |  |  |  |  |
| Š     | risi           | Mindestens ein Schlagwort aus dem Schlagwortkatalog "Sachgebiete"                                                                                |  |  |  |  |  |  |  |
|       | 6              | Wenn erforderlich: Freigabedatum und -uhrzeit                                                                                                    |  |  |  |  |  |  |  |
| L L   | 5              | Ev. "Ablaufdatum" zur Steuerung der Anzeige als "NEW"                                                                                            |  |  |  |  |  |  |  |
|       |                | Preisvorstellung für Print- und Online-Ausgabe                                                                                                   |  |  |  |  |  |  |  |
|       | 5              | Projektnummer aus der Arbeitskartei                                                                                                    |  |  |  |  |  |  |  |
| F     | -              | Wenn gewünscht: Hyperlink zu fremder Website                                                                                                    |  |  |  |  |  |  |  |

# 2.6 Die wichtigsten Adressen im Überblick

 

 Einstieg, Login
 http://www.wifo.ac.at/intranet/publikationen/

 Startseite, Suchformular
 http://publikationen.wifo.ac.at/pls/wifosite/WIFOSITE.wwsec\_app\_priv.login? p\_requested\_url=http%3A%2F%2Fpublikationen.wifo.ac.at%2Fpls%2Fwifosite%2F wifosite.wifo\_search.print\_searchform\_intern?p\_filename=Searchform\_intern.html

 Fragen zu den Datenbankfunktionalitäten Ilse.Schulz@wifo.ac.at
 Ilse.Schulz@wifo.ac.at

 Fragen zum Server und zur Datenbankverfügbarkeit support@wsr.ac.at
 support@wsr.ac.at

Datenbankeinträge, Korrektur von fehlerhaften Datensätzen <u>Ilse.Schulz@wifo.ac.at</u>, <u>Marianne.Uitz@wifo.ac.at</u>, <u>Tatjana.Weber@wifo.ac.at</u>